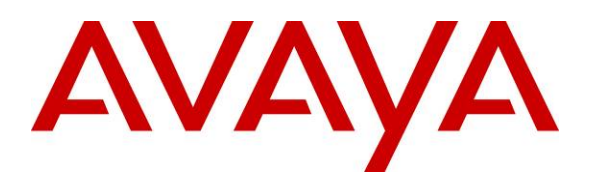

Avaya Solution & Interoperability Test Lab

## Application Notes for Avaya 1120E, 1140E, and 1165E IP Deskphones with Avaya Aura<sup>TM</sup> Communication Manager, Avaya Aura<sup>TM</sup> Session Manager, and Avaya Modular Messaging – Issue 1.0

### Abstract

These Application Notes describe a solution comprised of Avaya Aura<sup>TM</sup> Communication Manager, Avaya Aura<sup>TM</sup> Session Manager, Avaya Modular Messaging, and Avaya 1100-Series IP Deskphones with SIP software. During compliance testing, the IP Deskphones successfully registered with Session Manager, placed and received calls to and from SIP and non-SIP telephones, and executed other telephony features such as conference, transfer, hold, and Off-PBX-Station (OPS) related features such as Call Pickup, Call Park, Whisper Page, and Transfer to Voice Mail.

Information in these Application Notes has been obtained through interoperability testing and additional technical discussions, and was conducted at the Avaya Solution and Interoperability Test Lab at the request of Avaya 1100-Series IP Deskphone Product Management.

### 1. Introduction

These Application Notes describe a solution comprised of Avaya Aura<sup>TM</sup> Communication Manager, Avaya Aura<sup>TM</sup> Session Manager, Avaya Modular Messaging, and Avaya 1100-Series IP Deskphones with SIP software (formerly known as Nortel 1100 series SIP Phones). These telephones were originally developed under the Nortel brand, and as such do not currently support the Avaya Advanced SIP Telephony (AST) protocol implemented in Avaya 9600 Series IP Telephones (SIP). Nevertheless, Communication Manager and Session Manager have the capability to extend some advanced telephony features to non-AST telephones. The configuration steps described include how to set up these features as well as the standard calling features supported by the phones. See **Section 4** for a summary of the features supported.

## 2. Reference Configuration

In the test configuration shown below, The Avaya S8720 Servers with Avaya G650 Media Gateway are configured as an Access Element and support the Avaya 6408D+ Digital Telephone, Avaya 9630 IP Telephone (H.323), and Avaya One-X Communicator (H.323). The Avaya S8510 Server with Avaya G450 Media Gateway is configured as a Feature Server and supports all of the Avaya SIP telephones shown. The Avaya 1100-Series IP Deskphone models tested were the 1120E (4 line monochrome), 1140E (6 line monochrome), and the 1165E (8 line color). Communication between the Communication Managers and Avaya Modular Messaging is via Session Manager. Modular Messaging supports all telephones for voice messaging coverage.

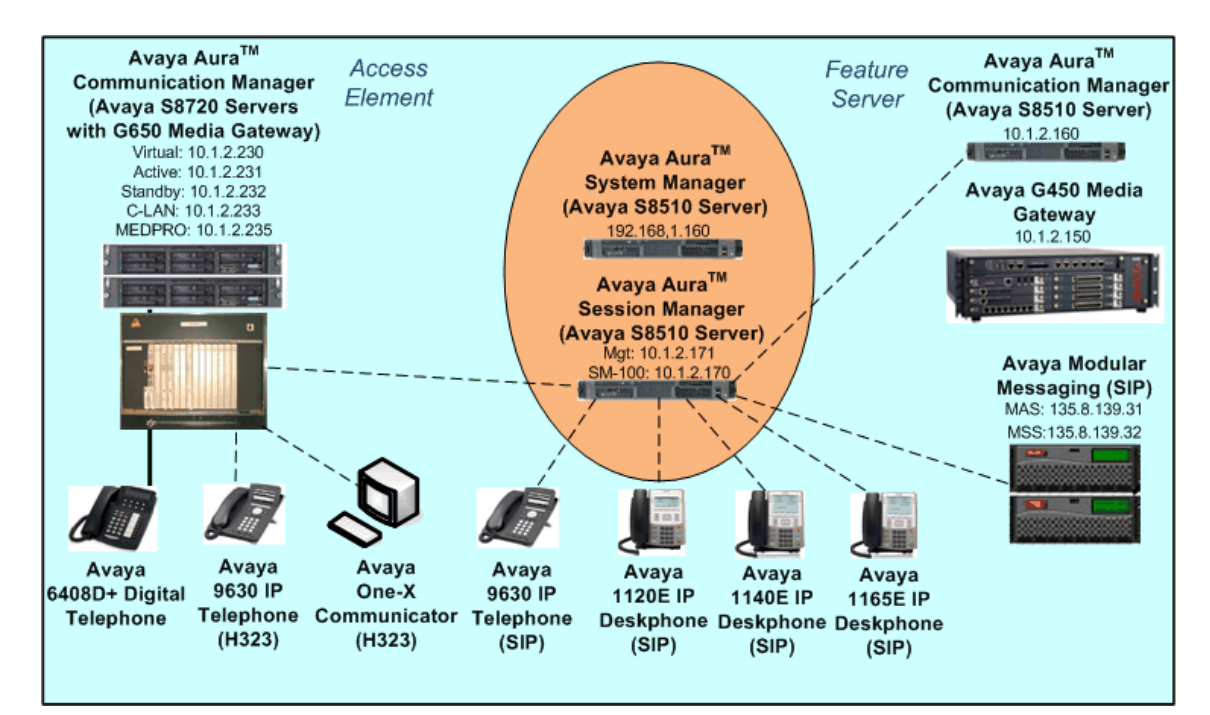

Figure 1: Sample Configuration

FS; Reviewed: SPOC 05/03/2010

In general, a SIP Telephone originates a call by sending a call request (SIP INVITE message) to Session Manager, which then routes the call over a SIP trunk to Communication Manager (Feature Server) for origination services. If the call is destined for another local SIP telephone, then Communication Manager routes the call back over the SIP trunk to Session Manager for delivery to the destination SIP telephone. If the call is destined for an H.323 or Digital Telephone, then Communication manager routes the call back to Session Manager for delivery to the Communication Manager (Access Element) supporting H.323 and Digital endpoints.

These application notes assume that Communication Manager and Session Manager are already installed and basic configuration steps have been performed. Only steps relevant to SIP telephone calling features will be described in this document. For further details on configuration steps not covered in this document, consult the appropriate document in **Section 10**.

## 3. 3. Equipment and Software Validated

| Equipment                            | Software/Firmware                                     |
|--------------------------------------|-------------------------------------------------------|
| S8720 Server with G650 Media Gateway | Avaya Aura <sup>TM</sup> Communication Manager 5.2.1, |
| S8510 Server with G450 Media Gateway | Load 16.4, Update 17774                               |
|                                      | Avaya Aura <sup>™</sup> Session Manager 5.2 Service   |
| S8510 Server                         | Pack 2, Load 5.2.2.0.522007                           |
| 58510 Server                         | Avaya Aura <sup>™</sup> System Manager 5.2 Service    |
|                                      | Pack 2, Load 5.2.2.0.522007                           |
| Avaya 9630 IP Telephone (SIP)        | 2.5                                                   |
| Avaya 9630 IP Telephone (H.323)      | 3.1                                                   |
| Avaya One-X Communicator (H.323)     | 5.2                                                   |
| Avaya 6408D+ Digital Telephone       | -                                                     |
| Modular Messaging Storage Server     | 5.2, Build 5.2-11.0                                   |
| Modular Messaging Application Server | 5.2, Build 9.2.150.13 (Patch 520008)                  |
| Avaya 1120E and 1140E IP Deskphones  | 03.00.56.01                                           |
| Avaya 1165E IP Deskphone             | 03.02.05.20                                           |

The following equipment and software/firmware were used for the sample configuration provided.

#### Table 1: Equipment and Software/Firmware

## 4. Calling Features

#### 4.1. Overview

**Table 2** below shows the calling features successfully tested. Notes on specific feature operations are included in **Section 4.2**. In addition to basic calling capabilities, the Internet Engineering Task Force (IETF) has defined a supplementary set of calling features in RFC 5359 [9], previously referred to as the SIPPING features. This provides a useful framework to describe product capabilities and compare features supported by various equipment vendors. Communication Manager can support many of these features if the telephone can not locally support them. In addition, features beyond those specified in RFC 5359 can be extended to the telephone using Communication Manager configured as a Feature Server.

| SUPPORTED FEATURES                 | COMMENTS                               |
|------------------------------------|----------------------------------------|
| Basic Calling features             |                                        |
| Extension to extension call        |                                        |
| Basic call to non-SIP phones       |                                        |
| Intercept tones/displays           | Reorder with message                   |
| Call Waiting                       |                                        |
| Do Not Disturb                     | Section 4.2.1                          |
| Speed Dial buttons                 |                                        |
| Compressed codecs                  | G.729A, G.729AB (Section 4.2.2)        |
| Message Waiting Support            |                                        |
| SIPPING (RFC 5359) Features        |                                        |
| Call Hold                          |                                        |
| Consultation Hold                  |                                        |
| Music on Hold                      |                                        |
| Unattended Transfer                |                                        |
| Attended Transfer                  |                                        |
| Call Forward Unconditional         | (Sections 4.2.3, 5.8)                  |
| Call Forward Busy                  | Via FNE (Section 5.8)                  |
| Call Forward No Answer             | Via FNE (Section 5.8)                  |
| 3-way conference - 3rd party added | See Section 4.2.4                      |
| 3-way conference - 3rd party joins |                                        |
| Find-Me                            | Modular Messaging "Find Me" feature    |
| Incoming Call Screening            | Via Class Of Restriction (Section 5.9) |
| Outgoing Call Screening            | Via Class Of Restriction (Section 5.9) |
| Call Park/Unpark                   | Via FNE (Section 5.8)                  |
| Call Pickup                        | Via FNE (Section 5.8)                  |
| Additional Station-Side Features   |                                        |
| Calling Name/Number Block          | Via FNE (Section, 4.2.5, 5.8)          |
| Directed Call Pick-Up              | Via FNE (Section 5.8)                  |
| Priority Call                      | Via FNE (Sections 4.2.6, 5.8, 5.9)     |
| Transfer to Voice Mail             | Via FNE (Section 5.8)                  |
| Whisper Page                       | Via FNE (Section 5.8)                  |

 Table 2: SIP Telephony Feature Support

Some supported features shown in **Table 2** can be invoked by dialing a Feature Name Extension (FNE). Or, a speed dial button on the telephone can be programmed to an FNE. Communication Manager automatically handles many other standard features such as call coverage, trunk selection using Automatic Alternate Routing (AAR) and Automatic Route Selection (ARS), Class Of Service/Class Of Restriction (COS/COR), and voice messaging. Details on operation and administration for Communication Manager can be found in References [1-3, 5-6].

### 4.2. Operational Notes

### 4.2.1. Do Not Disturb

When Do Not Disturb is activated, the call is not presented to or displayed on the phone. The call follows the coverage path configured for the extension in Communication Manager. This feature is locally supported by the telephone, and is recommended instead of the Send All Calls and Send All Calls Cancel Communication Manager FNEs.

#### 4.2.2. Compressed Codecs

G.722-64k will be supported with Communication Manager 5.2.1.Service Pack 3.

### 4.2.3. Call Forward Unconditional

It is recommended that this feature be administered as a Communication Manager FNE rather than using the local call forward of the telephone. The user of local call forward will not benefit from any of the call coverage features available in Communication Manager, including coverage to voice messaging.

### 4.2.4. 3-way Conference – 3<sup>rd</sup> Party Added

In one specific scenario - Avaya 9630 IP telephone (SIP) calls Avaya 1100-Series IP Deskphone, which conferences a second 1100-Series IP Deskphone - at times when the conferenced party hangs up, the remaining call may be dropped. This issue will be resolved in Communication Manager 5.2.1 Service Pack 4.

### 4.2.5. Calling Name/Number Block

The Avaya 1100-Series IP Deskphones support privacy by means of the Remote-Party-ID SIP header in the INVITE message. Since Communication Manager supports the newer Privacy header along with P-Asserted-Identity header, this local feature is not supported. It is recommended that the Calling Number Block FNE in Communication Manager be used instead. This can be configured as speed dial button on the telephone (see **Sections 5.8** and **7.4**).

### 4.2.6. Priority Call

The telephone may originate priority calls based on the class of service administered for it (see **Section 5.9**) or if the user dials the appropriate FNE. Note however, that it will not indicate a received priority call. Avaya 4600 and 9600 Series IP Telephones (SIP) and Avaya 6408D+ Digital Telephones will properly indicate them via distinctive ringing and calling party display.

## 5. Configure Avaya Aura<sup>™</sup> Communication Manager

This section describes a procedure for setting up a SIP trunk between Communication Manager serving as a Feature Server and Session Manager. This includes steps for setting up a list of IP codecs, an IP network region, a signaling group and its interface. Before a trunk can be configured, it is necessary to verify if there is enough capacity to setup an additional trunk. Also, a procedure is described here to configure SIP telephones and features available with OPS in Communication Manager. Configuration in the following sections is only for the fields where a value needs to be entered or modified. Default values are used for all other fields.

These steps are performed from the Communication Manager System Access Terminal (SAT) interface. Avaya and third party SIP telephones are configured as Off-PBX Stations (OPS) in Communication Manager. Communication Manager does not directly control an OPS endpoint, but its features and calling privileges can be applied to it by associating a local extension with the OPS endpoint. Similarly, a SIP telephone in Session Manager is associated with an extension on Communication Manager. SIP telephones register with Session Manager and use Communication Manager for call origination and termination services, including Feature Name Extension (FNE) support. Enter the **save translation** command after completing this section.

#### 5.1. Capacity Verification

Step Description Enter the display system-parameters customer-options command. Verify that there are 1. sufficient Maximum Off-PBX Telephones - OPS licenses. If not, contact an authorized Avaya account representative to obtain additional licenses. display system-parameters customer-options Page 1 of 10 OPTIONAL FEATURES G3 Version: V15 Software Package: Standard Location: 1 RFA System ID (SID): 1 Platform: 12 RFA Module ID (MID): 1 USED Platform Maximum Ports: 44000 200 Maximum Stations: 450 60 Maximum XMOBILE Stations: 0 0 Maximum Off-PBX Telephones - EC500: 10 0 Maximum Off-PBX Telephones - OPS: 200 55 Maximum Off-PBX Telephones - PBFMC: 0 0 Maximum Off-PBX Telephones - PVFMC: 0 0 Maximum Off-PBX Telephones - SCCAN: 0 0

| 2. | Proceed to Page 2 of OPTIONAL FEATURES form. Verify that the number of                  |         |          |         |        |          |
|----|-----------------------------------------------------------------------------------------|---------|----------|---------|--------|----------|
|    | Maximum Administered SIP Trunks supported by the system is sufficient for the           |         |          |         |        |          |
|    | number of SID trunks needed. If not, contact on outborized Avoid account representative |         |          |         |        |          |
|    | number of SIF trunks needed. If not, contact an aution.                                 | Leu A   | vaya acc | ountie  | preser | litative |
|    | to obtain additional licenses.                                                          |         |          |         |        |          |
|    |                                                                                         |         |          |         |        |          |
|    | <b>Note:</b> Each SIP call between two SIP endpoints require                            | s four  | SIP true | nks for | the dr | iration  |
|    | of the call. The license file installed on the system cont                              | nola th |          |         | maitta | J        |
|    | of the call. The license the installed on the system conti                              | rois ui | e maxim  | ium pe  | mille  | a.       |
|    |                                                                                         |         |          |         |        |          |
|    | display system-parameters customer-options                                              |         | Page     | 2 of    | 10     |          |
|    | OPTIONAL FEATURES                                                                       |         |          |         |        |          |
|    | TD DORT CADACITIES                                                                      |         | משפוו    |         |        |          |
|    | Maximum Administered H.323 Trunks:                                                      | 450     | 100      |         |        |          |
|    | Maximum Concurrently Registered IP Stations:                                            | 18000   | 1        |         |        |          |
|    | Maximum Administered Remote Office Trunks:                                              | 0       | 0        |         |        |          |
|    | Maximum Concurrently Registered Remote Office Stations:                                 | 0       | 0        |         |        |          |
|    | Maximum Concurrently Registered IP eCons:                                               | 0       | 0        |         |        |          |
|    | Max Concur Registered Unauthenticated H.323 Stations:                                   | 5       | 0        |         |        |          |
|    | Maximum Video Capable H.323 Stations:                                                   | 0       | 0        |         |        |          |
|    | Maximum Video Capable IP Softphones:                                                    | 5       | 0        |         |        |          |
|    | Maximum Administered SIP Trunks:                                                        | 300     | 40       |         |        |          |
|    | Maximum Administered Ad-hoc Video Conferencing Ports:                                   | 0       | 0        |         |        |          |
|    | Maximum Number of DS1 Boards with Echo Cancellation:                                    | 0       | 0        |         |        |          |
|    | Maximum TN2501 VAL Boards:                                                              | 10      | 0        |         |        |          |
|    | Maximum Media Gateway VAL Sources:                                                      | 5       | 0        |         |        |          |
|    | Maximum TN2602 Boards with 80 VoIP Channels:                                            | 128     | 0        |         |        |          |
|    | Maximum TN2602 Boards with 320 VoIP Channels:                                           | 128     | 0        |         |        |          |
|    |                                                                                         |         |          |         |        |          |

#### 5.2. IP Codec Set

This section describes the steps for administering an IP codec set in Communication Manager. This codec set is used in the IP network region for communications between Communication Manager and Session Manager.

| Step |                                                                                                    |                                  |                                  | Description                          |             |  |
|------|----------------------------------------------------------------------------------------------------|----------------------------------|----------------------------------|--------------------------------------|-------------|--|
| 1.   | <ul> <li>Enter the change ip-codec-set n command, where n is a number between 1 and 7, inclusive. IP codec sets are used in Section 5.3 for configuring an IP network region to specify which codec sets may be used within and between network regions. For the compliance testing, G.722-64K, G.711MU, and G.729AB were used and Media Encryption was set to none. If only one codec should be used, then only specify the one that is to be used. Note that for G.729 interoperability between Avaya 1100-Series IP Deskphones, Avaya 9600 Series SIP Telephones, and Avaya one-X Communicator in Road-Warrior mode, the G.729A codec should be used, and the configuration file settings for the 9600 SIP Telephone should include the line: SET ENABLE_G729 "1".</li> </ul> |                                  |                                  |                                      |             |  |
|      | change ip-codec-                                                                                                    | ·set 7                           |                                  |                                      | Page 1 of 2 |  |
|      |                                                                                                    | IP                               | Codec Set                        |                                      |             |  |
|      | Codec Set: 7                                                                                                    | ,                                |                                  |                                      |             |  |
|      | Audio<br>Codec<br>1: G.722-64K<br>2: G.711MU<br>3: G.729AB<br>4:<br>5:<br>6:<br>7:                                                                                                    | Silence<br>Suppression<br>n<br>n | Frames<br>Per Pkt<br>2<br>2<br>2 | Packet<br>Size(ms)<br>20<br>20<br>20 |             |  |
|      | Media Encry<br><u>1: none</u><br>2:<br>3:                                                                                                    | ption                            |                                  |                                      |             |  |

### 5.3. IP Network Region

This section describes the steps for administering an IP network region in Communication Manager for communication between Communication Manager and Session Manager.

| Step | Description                                                                                          |  |  |  |  |  |
|------|----------------------------------------------------------------------------------------------------|--|--|--|--|--|
| 1.   | Enter the <b>change ip-network-region n</b> command, where <b>n</b> is a number between <b>1</b> and |  |  |  |  |  |
|      | <b>250</b> inclusive and configure the following as shown in the display screen below:               |  |  |  |  |  |
|      | • Authoritative Domain – Set to avava com in this example. This should match the                     |  |  |  |  |  |
|      | SIP Domain value configured in Session Manager                                                       |  |  |  |  |  |
|      | <b>Sit Domain</b> value configured in Session Manager.                                               |  |  |  |  |  |
|      | • Intra-region IP-IP Direct Audio – Set to yes to allow direct IP-to-IP audio                        |  |  |  |  |  |
|      | connectivity between endpoints registered to Communication Manager or Session                        |  |  |  |  |  |
|      | Manager in the same IP network region.                                                               |  |  |  |  |  |
|      | • Inter-region IP-IP Direct Audio – Set to yes to allow direct IP-to-IP audio                        |  |  |  |  |  |
|      | connectivity between endpoints registered to Communication Manager or Session                        |  |  |  |  |  |
|      | Manager in different IP network regions.                                                             |  |  |  |  |  |
|      | • Codec Set – Set the codec set number as provisioned in Section 5.2                                 |  |  |  |  |  |
|      | • Couce bet – bet the couce set number as provisioned in Section 3.2.                                |  |  |  |  |  |
|      | display ip-network-region 1 Page 1 of 19                                                             |  |  |  |  |  |
|      | IP NETWORK REGION                                                                                    |  |  |  |  |  |
|      | Region: 1                                                                                            |  |  |  |  |  |
|      | Name: Company X                                                                                      |  |  |  |  |  |
|      | MEDIA PARAMETERS Intra-region IP-IP Direct Audio: yes                                                |  |  |  |  |  |
|      | Codec Set: 7 Inter-region IP-IP Direct Audio: yes                                                    |  |  |  |  |  |
|      | UDP Port Min: 2048 IP Audio Hairpinning? y                                                           |  |  |  |  |  |
|      | DIFFSERV/TOS PARAMETERS RTCP Reporting Enabled? y                                                    |  |  |  |  |  |
|      | Call Control PHB Value: 46 RTCP MONITOR SERVER PARAMETERS                                            |  |  |  |  |  |
|      | Audio PHB Value: 46 Use Default Server Parameters? y                                                 |  |  |  |  |  |
|      | 802.1P/Q PARAMETERS                                                                                  |  |  |  |  |  |
|      | Call Control 802.1p Priority: 6                                                                      |  |  |  |  |  |
|      | Audio 802.1p Priority: 6<br>Video 802.1p Priority: 5 AUDIO RESOURCE RESERVATION DARAMETERS           |  |  |  |  |  |
|      | H.323 IP ENDPOINTS RSVP Enabled? n                                                                   |  |  |  |  |  |
|      | H.323 Link Bounce Recovery? y                                                                        |  |  |  |  |  |
|      | Idle Traffic Interval (sec): 20<br>Keen-Alive Interval (sec): 5                                      |  |  |  |  |  |
|      | Keep-Alive Count: 5                                                                                  |  |  |  |  |  |
| 1    |                                                                                                    |  |  |  |  |  |

2. Proceed to **Page 3** of IP network region configuration and enable inter-region connectivity between regions as per below. For this compliance testing, **codec set** is automatically set to the IP codec set entered in Step 1.

| display ip-network-region 1                                 | Page  | 3 of | 19 |
|-------------------------------------------------------------|-------|------|----|
|                                                             |       |      |    |
| Source Region: 1 Inter Network Region Connection Management |       | I    | M  |
|                                                             |       | GΑ   | е  |
| dst codec direct WAN-BW-limits Video Intervening I          | Dyn 1 | A G  | a  |
| rgn set WAN Units Total Norm Prio Shr Regions (             | CAC I | R L  | S  |
| 1 7                                                         |       | all  |    |
| 2                                                           |       |      |    |
| 3                                                           |       |      |    |
| 4                                                           |       |      |    |
| 5                                                           |       |      |    |
| б                                                           |       |      |    |
| 7                                                           |       |      |    |
| 8                                                           |       |      |    |
| 9                                                           |       |      |    |
| 10                                                          |       |      |    |
| 11                                                          |       |      |    |
| 12                                                          |       |      |    |
| 13                                                          |       |      |    |
| 14                                                          |       |      |    |
| 15                                                          |       |      |    |

#### 5.4. IP Node Names

This section describes the steps for administering a node name in Communication Manager for Session Manager to be used in the configuration of the SIP signaling group.

| Step |               |                     | Description                                         |
|------|---------------|---------------------|-----------------------------------------------------|
| 1.   | Use the char  | nge node-names ip o | command to add a new node name for Session Manager. |
|      | change node-r | names ip            | Page 1 of 2                                         |
|      |               |                     | IP NODE NAMES                                       |
|      | Name          | IP Address          |                                                     |
|      | SM1           | 10.1.2.170          |                                                     |
|      | default       | 0.0.0.0             |                                                     |
|      | procr         | 10.1.2.160          |                                                     |
|      |               |                     |                                                     |

### 5.5. SIP Signaling

This section describes the steps for administering a signaling group in Communication Manager for communication between Communication Manager and Session Manager.

| roup and                                                                                            |  |  |  |  |  |
|----------------------------------------------------------------------------------------------------|--|--|--|--|--|
| Enter the command <b>add signaling-group n</b> , where <b>n</b> is an available signaling group and |  |  |  |  |  |
| configure the following as shown in the display screen below:                                       |  |  |  |  |  |
| • <b>Group Type</b> – Set to <b>sip.</b>                                                            |  |  |  |  |  |
|                                                                                                    |  |  |  |  |  |
|                                                                                                    |  |  |  |  |  |
|                                                                                                    |  |  |  |  |  |
|                                                                                                    |  |  |  |  |  |
|                                                                                                    |  |  |  |  |  |
| •                                                                                                   |  |  |  |  |  |
| ).<br>h tha CID                                                                                     |  |  |  |  |  |
| n une <b>SIP</b>                                                                                    |  |  |  |  |  |
|                                                                                                    |  |  |  |  |  |
|                                                                                                    |  |  |  |  |  |
| display signaling-group 60                                                                          |  |  |  |  |  |
| SIGNALING GROUP                                                                                     |  |  |  |  |  |
| Group Number: 60 Group Type: sip<br>Transport Method: tls                                           |  |  |  |  |  |
| IMS Enabled? y                                                                                      |  |  |  |  |  |
|                                                                                                    |  |  |  |  |  |
|                                                                                                    |  |  |  |  |  |
|                                                                                                    |  |  |  |  |  |
|                                                                                                    |  |  |  |  |  |
| Far-end Network Region: 1                                                                           |  |  |  |  |  |
| Far-end Domain: avaya.com                                                                           |  |  |  |  |  |
|                                                                                                    |  |  |  |  |  |
|                                                                                                    |  |  |  |  |  |
|                                                                                                    |  |  |  |  |  |
|                                                                                                    |  |  |  |  |  |
| <b>5</b> .                                                                                          |  |  |  |  |  |

### 5.6. SIP Trunking

This section describes the steps for administering a trunk group in Communication Manager for communication between Communication Manager and Session Manager.

| Step | Description                                                                                     |  |  |  |  |  |  |
|------|-------------------------------------------------------------------------------------------------|--|--|--|--|--|--|
| 1.   | Issue the command <b>add trunk-group n</b> , where <b>n</b> is an unallocated trunk group and   |  |  |  |  |  |  |
|      | configure the following as shown in the display screen below:                                   |  |  |  |  |  |  |
|      | • Group Type – Set to the Group Type field to sip.                                              |  |  |  |  |  |  |
|      | • Group Name – Enter any descriptive name.                                                      |  |  |  |  |  |  |
|      | • <b>TAC</b> (Trunk Access Code) – Set to any available trunk access code.                      |  |  |  |  |  |  |
|      | <ul> <li>Signaling Group – Set to the Group Number field value configured in Section</li> </ul> |  |  |  |  |  |  |
|      | 55 (i.e. 60)                                                                                    |  |  |  |  |  |  |
|      | • Number of Members Allowed values are between 0 and 255. Set to a value                        |  |  |  |  |  |  |
|      | • Number of Members – Anowed values are between 0 and 255. Set to a value                       |  |  |  |  |  |  |
|      | large chough to accommodate the number of SH telephone extensions being used.                   |  |  |  |  |  |  |
|      | Notes Each SID call between two SID on draints (whether internal or external) requires          |  |  |  |  |  |  |
|      | two SIP trunk members for the duration of the call. The license file installed on the system    |  |  |  |  |  |  |
|      | controls the maximum permitted                                                                  |  |  |  |  |  |  |
|      | controis the maximum permitted.                                                                 |  |  |  |  |  |  |
|      | display trunk-group 60 Page 1 of 21                                                             |  |  |  |  |  |  |
|      | TRUNK GROUP                                                                                     |  |  |  |  |  |  |
|      | Group Number: 60 Group Type: sin CDR Reports: V                                                 |  |  |  |  |  |  |
|      | Group Name: SM1 COR: 1 TN: 1 TAC: 160                                                           |  |  |  |  |  |  |
|      | Direction: two-way Outgoing Display? n                                                          |  |  |  |  |  |  |
|      | Dial Access? n Night Service:<br>Oueue Length: 0                                                |  |  |  |  |  |  |
|      | Service Type: tie Auth Code? n                                                                  |  |  |  |  |  |  |
|      | Signaling Crown: 60                                                                             |  |  |  |  |  |  |
|      | Number of Members: 20                                                                           |  |  |  |  |  |  |
|      |                                                                                                 |  |  |  |  |  |  |

#### 5.7. Define System Features

This section describes the steps for administering system wide call features and options related to OPS in Communication Manager.

| Step | Description                                                                                      |  |  |  |  |  |  |
|------|--------------------------------------------------------------------------------------------------|--|--|--|--|--|--|
| 1.   | Use the <b>change system-parameters features</b> command to administer system wide               |  |  |  |  |  |  |
|      | features for the SIP telephones. Those related to features listed in <b>Table 2</b> are shown in |  |  |  |  |  |  |
|      | bold. These are all standard Communication Manager features.                                     |  |  |  |  |  |  |
|      |                                                                                                  |  |  |  |  |  |  |
|      | change system-parameters features Page 17 of 18                                                  |  |  |  |  |  |  |
|      | FEATURE-RELATED SYSTEM PARAMETERS                                                                |  |  |  |  |  |  |
|      | INTERCEPT TREATMENT PARAMETERS                                                                   |  |  |  |  |  |  |
|      | Invalid Number Dialed Intercept Treatment: tone                                                  |  |  |  |  |  |  |
|      | Restricted Number Dialed Intercept Treatment: tone                                               |  |  |  |  |  |  |
|      | Restricted Number Dialed Display:                                                                |  |  |  |  |  |  |
|      | intercept freatment on Farred frank fransfers: n                                                 |  |  |  |  |  |  |
|      | WHISPER PAGE                                                                                     |  |  |  |  |  |  |
|      | whisper Page Tone Given To. paged                                                                |  |  |  |  |  |  |
|      |                                                                                                  |  |  |  |  |  |  |
|      |                                                                                                  |  |  |  |  |  |  |
|      | change system-parameters features Page 18 of 18                                                  |  |  |  |  |  |  |
|      | FEATURE-RELATED SYSTEM PARAMETERS                                                                |  |  |  |  |  |  |
|      | דה האהאשיייביים                                                                                  |  |  |  |  |  |  |
|      | IP PARAMEIERS                                                                                    |  |  |  |  |  |  |
|      | Direct IP-IP Audio Connections? U                                                                |  |  |  |  |  |  |
|      | ip Addio Hairpinning; y                                                                          |  |  |  |  |  |  |
|      | SDP Capability Negotiation for SRTP? n                                                           |  |  |  |  |  |  |
|      | Maximum Number of Digits for Directed Group Call Pickup: 4                                       |  |  |  |  |  |  |
|      | Call Pickup on Intercom Calls? y Call Pickup Alerting? n                                         |  |  |  |  |  |  |
|      | Temporary Bridged Appearance on Call Pickup? y Directed Call Pickup? y                           |  |  |  |  |  |  |
|      | Enhanced Call Pickup Alerting? n                                                                 |  |  |  |  |  |  |
|      |                                                                                                  |  |  |  |  |  |  |

### 5.8. Define the Dial Plan

This section describes the steps for administering the dial plan in Communication Manager, including overall dial plan format, Feature Access Codes (FACs), and Feature Name Extensions (FNEs).

| Step |                                                                                                    |                                                                                    | ]                   | Description               |                  |                           |    |
|------|----------------------------------------------------------------------------------------------------|------------------------------------------------------------------------------------|---------------------|---------------------------|------------------|---------------------------|----|
| 1.   | Use the <b>change dialplan analysis</b> command to define the dial plan formats used in the system. This includes all telephone extensions, Feature Name Extensions (FNEs), and Feature Access Codes (FACs). To define the FNEs for the features listed in <b>Table 2</b> , a Feature Access Code (FAC) must also be specified for the corresponding feature. In the sample configuration, telephone extensions are five digits long and begin with 3, FNEs are five digits beginning with 7, and the FACs have formats as indicated with <b>Call Type</b> "fac". Note that a FAC of "8" was used for AAR routing by a voice mail hunt group, the configuration for which is not included in these Application Notes. See Reference [10] for more information. |                                                                                    |                     |                           |                  |                           |    |
|      | change dialplan analys:                                                                                                    | is _                                                                               |                     |                           |                  | Page 1 of                 | 12 |
|      |                                                                                                    | D                                                                                  | IAL PLAN A<br>Locat | NALYSIS TABLE             | Perc             | ent Full:                 | 0  |
|      | Dialed<br>String         Total<br>Length           0         3           1         3           2         5           3         5           4         4           5         5           6         3           7         5           732         10           8         1           9         1           *         2           #         2                                                                                                    | Call<br>Type<br>fac<br>dac<br>ext<br>ext<br>ext<br>fac<br>fac<br>fac<br>fac<br>fac | Dialed<br>String    | Total Call<br>Length Type | Dialed<br>String | Total Call<br>Length Type |    |

| 2. | Use <b>change feature-access-codes</b> to define the access codes for the FNEs highlighted in         |
|----|----------------------------------------------------------------------------------------------------|
|    | red. The following screens have been abbreviated to highlight those FACs involved in                  |
|    | supporting the FNFs and the AAR FAC                                                                   |
|    | supporting the rates and the ratio rate.                                                              |
|    | change feature-access-codes Page 1 of 9                                                               |
|    | FEATURE ACCESS CODE (FAC)                                                                             |
|    | Answer Back Access Code: 605                                                                          |
|    | Auto Alternate Routing (AAR) Access Code: 8                                                           |
|    | Auto Route Selection (ARS) - Access Code 1: 9 Access Code 2:                                          |
|    | Automatic Callback Activation: *5 Deactivation: #5                                                    |
|    | Call Forwarding Enhanced Status: Act: Deactivation: #2                                                |
|    | Call Park Access Code: 604                                                                            |
|    | Call Pickup Access Code: *6                                                                           |
|    | CAS Remote Hold/Answer Hold-Unhold Access Code: #6                                                    |
|    |                                                                                                    |
|    | change feature-access-codes Page 2 of 9                                                               |
|    | FEATURE ACCESS CODE (FAC)                                                                             |
|    |                                                                                                    |
|    | Directed Call Pickup Access Code: 654                                                                 |
|    | Directed Group Call Pickup Access Code:                                                               |
|    | EC500 Self-Administration Access Codes:                                                               |
|    | Enhanced EC500 Activation: 660 Deactivation: 661                                                      |
|    | Enterprise Mobility User Activation: Deactivation:                                                    |
|    | Extended Call Fwd Activate Busy D/A All. Deactivation.<br>Extended Group Call Pickup Access Code: 621 |
|    |                                                                                                    |
|    | change feature-access-codes Page 3 of 9                                                               |
|    | FEATURE ACCESS CODE (FAC)                                                                             |
|    |                                                                                                    |
|    | PASTE (Display PBX data on Phone) Access Code:                                                        |
|    | Personal Station Access (PSA) Associate Code: Dissociate Code:                                        |
|    | Per Call CPN Blocking Code Access Code: 615                                                           |
|    | Per Call CPN Unblocking Code Access Code: 616                                                         |
|    | Priority Calling Access Code: *7                                                                      |
|    | Program Access Code: *0                                                                               |
|    | Defuert menning) Deveretour Access Code: COA                                                          |
|    | Remote Send All Calls Activation: Deactivation:                                                       |
|    | Self Station Display Activation:                                                                      |
|    | Send All Calls Activation: *3 Deactivation: #3                                                        |
|    |                                                                                                    |
|    | change feature-access-codes Page 4 of 9                                                               |
|    | FEATURE ACCESS CODE (FAC)                                                                             |
|    |                                                                                                    |
|    | Transfer to Voice Mail Access Code: #9                                                                |
|    | Trunk Answer Any Station Access Code:                                                                 |
|    | User Control Restrict Activation: 691 Deactivation: 692                                               |
|    | voice Coverage Message Retrieval Access Code:<br>Voice Principal Message Retrieval Access Code:       |
|    | Whisper Page Activation Access Code: 620                                                              |
|    |                                                                                                    |

FS; Reviewed: SPOC 05/03/2010

FNEs are defined using the change off-pbx-telephone feature-name-extensions command. This command is used to support both SIP telephones and Extension to Cellular. The highlighted fields correspond to those features listed as supported in Table 2. The fields that have been left blank correspond to those more appropriate for Extension to Cellular.

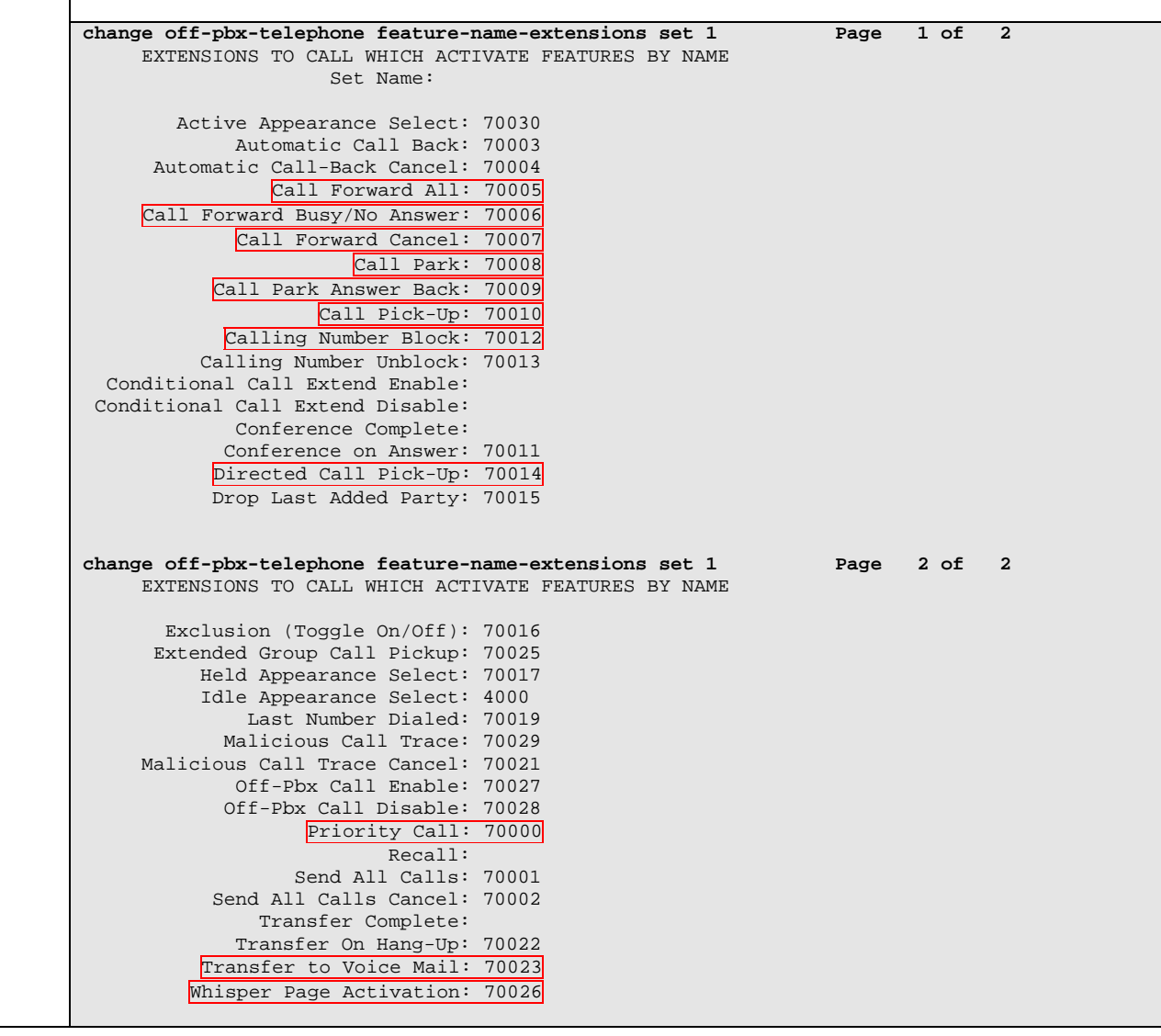

### 5.9. Specify Class of Service (COS) and Class Of Restriction (COR)

This section describes the steps for administering the COS and COR in Communication Manager, which affects what calling features and feature options are permitted for defined groups of telephone users.

| Step |                                                                                                |      |        | Ι      | Des     | cri    | pti  | on     |         |        |     |        |         |        |      |        |           |       |
|------|------------------------------------------------------------------------------------------------|------|--------|--------|---------|--------|------|--------|---------|--------|-----|--------|---------|--------|------|--------|-----------|-------|
| 1.   | Use the <b>change class-of-service</b> command to set the appropriate service permissions to   |      |        |        |         |        |      |        |         |        |     |        |         |        |      |        |           |       |
|      | support the corresponding features (shown in hold) For the example COS 1 was used              |      |        |        |         |        |      |        |         |        |     |        |         |        |      |        |           |       |
|      | On Page 2, set the value of <b>VIP Caller</b> to "y" only if all calls made by telephones with |      |        |        |         |        |      |        |         |        |     |        |         |        |      |        |           |       |
|      |                                                                                                |      |        |        |         |        |      |        |         |        |     |        |         |        |      |        |           |       |
|      | this COS should be priority cal                                                                | ls.  | Pr     | iori   | ity     | cal    | l in | dic    | atio    | on     | (e. | g., (  | dist    | tinc   | ctiv | e ri   | ng and di | splay |
|      | of "Priority") is only supported                                                               | l or | ı A    | vay    | va I    | Dig    | ital | an     | d 9     | 60     | 0 S | eri    | es l    | IP t   | ele  | pho    | ones.     |       |
|      |                                                                                                |      |        |        |         | U      |      |        |         |        |     |        |         |        |      | 1      |           |       |
|      | change cos                                                                                     | _    |        |        |         |        |      |        |         |        |     |        | Pao     | re     | 1    | of     | 2         |       |
|      | CLASS OF SERVICE                                                                               |      |        |        |         |        |      |        |         |        |     |        |         |        |      |        |           |       |
|      |                                                                                                |      |        |        |         |        | _    |        | _       |        |     |        |         |        |      |        |           |       |
|      | Auto Callback                                                                                  | 0    | 1      | 2      | 3       | 4      | 5    | 6      | ./<br>m | 8      | 9   | 10     | 11      | 12     | 13   | 14     | 15        |       |
|      | Call Fwd-All Calls                                                                             | n    | y<br>V | y<br>n | II<br>V | y<br>V | n    | y<br>n | II<br>V | y<br>v | n   | y<br>n | II<br>V | y<br>V | n    | y<br>n | n         |       |
|      | Data Privacy                                                                                   | n    | n      | n      | v       | n      | v    | v      | v       | v      | n   | n      | n       | n      | v    | v      | v         |       |
|      | Priority Calling                                                                               | n    | v      | n      | 'n      | n      | 'n   | 'n     | 'n      | 'n     | v   | y      | y       | v      | y    | v      | n         |       |
|      | Console Permissions                                                                            | У    | y      | У      | n       | n      | n    | n      | n       | n      | n   | n      | n       | n      | n    | n      | n         |       |
|      | Off-hook Alert                                                                                 | n    | n      | n      | n       | n      | n    | n      | n       | n      | n   | n      | n       | n      | n    | n      | n         |       |
|      | Client Room                                                                                    | n    | n      | n      | n       | n      | n    | n      | n       | n      | n   | n      | n       | n      | n    | n      | n         |       |
|      | Restrict Call Fwd-Off Net                                                                      | n    | n      | У      | У       | У      | У    | У      | У       | У      | У   | У      | У       | У      | У    | У      | У         |       |
|      | Call Forwarding Busy/DA                                                                        | n    | У      | n      | n       | n      | n    | n      | n       | n      | n   | n      | n       | n      | n    | n      | n         |       |
|      | Personal Station Access (PSA)                                                                  | n    | n      | n      | n       | n      | n    | n      | n       | n      | n   | n      | n       | n      | n    | n      | n         |       |
|      | Extended Forwarding All                                                                        | n    | У      | n      | n       | n      | n    | n      | n       | n      | n   | n      | n       | n      | n    | n      | n         |       |
|      | Trk-to-Trk Transfer Override                                                                   | n    | Y<br>V | n      | n       | n      | n    | n      | n       | n      | n   | n      | n       | n      | n    | n      | 11<br>n   |       |
|      | OSIG Call Offer Originations                                                                   | n    | y<br>n | n      | n       | n      | n    | n      | n       | n      | n   | n      | n       | n      | n    | n      | n         |       |
|      | Contact Closure Activation                                                                     | n    | n      | n      | n       | n      | n    | n      | n       | n      | n   | n      | n       | n      | n    | n      | n         |       |
|      |                                                                                                |      |        |        |         |        |      |        |         |        |     |        |         |        |      |        |           |       |
|      | ,                                                                                              |      |        |        |         |        |      |        |         |        |     |        | _       |        |      | ~      |           |       |
|      | change cos                                                                                     | CL   | ASS    | OF     | SE      | RVI    | CE   |        |         |        |     |        | Pag     | ſe     | 2    | of     | 2         |       |
|      |                                                                                                |      |        |        |         |        |      |        |         |        |     |        |         |        |      |        |           |       |
|      |                                                                                                | 0    | 1      | 2      | 3       | 4      | 5    | 6      | 7       | 8      | 9   | 10     | 11      | 12     | 13   | 14     | 15        |       |
|      | VIP Caller                                                                                     | n    | n      | n      | n       | n      | n    | n      | n       | n      | n   | n      | n       | n      | n    | n      | n         |       |
|      | Masking CPN/Name Override                                                                      | n    | n      | n      | n       | n      | n    | n      | n       | n      | n   | n      | n       | n      | n    | n      | n         |       |
|      | Call Forwarding Enhanced                                                                       | У    | У      | У      | У       | У      | У    | У      | У       | У      | У   | У      | У       | У      | У    | У      | У         |       |
|      | Priority Ip Video                                                                              | n    | n      | n      | n       | n      | n    | n      | n       | n      | n   | n      | n       | n      | n    | n      | n         |       |
|      | Ad-hoc Video Conferencing                                                                      | n    | n      | n      | n       | n      | n    | n      | n       | n      | n   | n      | n       | n      | n    | n      | n         |       |

2. Use the change class-of-restriction command to enable applicable calling features. To use the Directed Call Pickup feature, the Can Use Directed Call Pickup and Can Be Picked Up By Directed Call Pickup fields must be set to "y" for the affected stations. In the sample configuration, the telephones were assigned to COR 1. Note that Page 4 can be used to implement a form of centralized call screening for groups of stations and trunks.

change cor 1 Page 1 of 23 CLASS OF RESTRICTION COR Number: 1 COR Description: Stations FRL: 0 APLT? V Can Be Service Observed? y Can Be A Service Observer? y Partitioned Group Number: 1 Priority Queuing? n Restriction Override: none Restricted Call List? n Calling Party Restriction: none Forced Entry of Account Codes? n Direct Agent Calling? y Gan Change Coverage? n Restricted Call List? n Can Change Coverage? n Access to MCT? y Fully Restricted Service? n Group II Category For MFC: 7 Send ANI for MFE? n Add/Remove Agent Skills? n MF ANI Prefix: Automatic Charge Display? n Hear System Music on Hold? y PASTE (Display PBX Data on Phone)? n Can Be Picked Up By Directed Call Pickup? y Can Use Directed Call Pickup? y Group Controlled Restriction: inactive Page 4 of 23 change cor 1 CLASS OF RESTRICTION CALLING PERMISSION (Enter "y" to grant permission to call specified COR) 15? y 30? y 58? y 72? y 86? y 44? y 0? v 1? y 16? y 31? y 45? y 59? y 73? y 87? y 17? y 46? y 2? y 32? y 60? Y 74? y 88? y 3? y 33? y 18? y 47? y 61? y 75? y 89? y 4? y 19? y 34? y 48? y 76? y 62? y 90? y 77? y 5? y 20? y 35? y 49? y 63? y 91? y 21? y 36? y 50? y 64? y 78? y 6? y 92? y 79? y 7? y 22? y 37? y 51? y 65? y 93? y 94? y 8? y 23? y 38? y 52? y 66? y 80? y 67? y 9? y 24? y 39? Y 53? y 81? y 95? y 25? y 40? y 54? y 10? n 68? y 82? y 96? y 26? y 41? y 69? y 11? y 55? y 97? y 83? y 98? y 12? y 27? y 42? y 56? y 70? y 84? y 13? y 28? y 57? y 99? y 43? y 71? y 85? y 14? v 29? Y

### 5.10. SIP Stations

This section describes the steps for administering OPS stations in Communication Manager and associating the OPS station extensions with the telephone numbers of the Avaya Avaya 1100-Series IP Deskphones. The configuration is the same for all phones except for the desired number of call appearances as detailed in Step 3. Note that the corresponding users must be configured in Session Manager. There are two methods to sequence these steps:

- 1. Configure the station and off-PBX-station forms for each user in Communication Manager. Then configure the corresponding user in Session Manager, being sure to **check** the "Use Existing Stations" box (see **Section 6**).
- Configure the user in Session Manager, being sure to leave the "Use Existing Stations" box unchecked (see Section 6. Session Manager will automatically generate the corresponding station and off-PBX-station information in Communication Manager. Then use the change station command in Communication Manager to add other configuration data, such as Coverage Path, MWI Served User Type, and additional call appearances, if needed.

Method 2 was used in the sample configuration. For method 1, perform the following steps for each user; then follow the steps in **Section 6**. For method 2, follow the steps in **Section 6** first; then use **change station n** to modify any station parameters as described below using the station form in this section as a guide.

| Step |                                                                                                    | Description                                                                 |                                                   |  |  |  |  |  |
|------|----------------------------------------------------------------------------------------------------|-----------------------------------------------------------------------------|---------------------------------------------------|--|--|--|--|--|
| 1.   | Enter the <b>add station n</b> command, water an OPS station. On Page                               | where <b>n</b> is an available extensio<br>1 of the form configure the foll | on in the dial plan, to<br>lowing fields as shown |  |  |  |  |  |
|      | in the display screen below:                                                                        |                                                                             |                                                   |  |  |  |  |  |
|      | • <b>Type</b> – Set to <b>9630SIP</b> .                                                             |                                                                             |                                                   |  |  |  |  |  |
|      | • <b>Port</b> – Leave blank. (Once the form is submitted, a virtual port is assigned, e.g., S00022) |                                                                             |                                                   |  |  |  |  |  |
|      | • Name – Enter any descripti                                                                        | ve name.                                                                    |                                                   |  |  |  |  |  |
|      | • Coverage Path – Enter the                                                                         | coverage path number defined                                                | for this telephone (e.g.,                         |  |  |  |  |  |
|      | for coverage to voice mail).                                                                        |                                                                             |                                                   |  |  |  |  |  |
|      | ,,,,,,,,,,,,,,,,,,,,,,,,,,,,,,,,,,,,,,,                                                             |                                                                             |                                                   |  |  |  |  |  |
|      | add station 30043 Page 1 of 6                                                                       |                                                                             |                                                   |  |  |  |  |  |
|      |                                                                                                    | STATION                                                                     |                                                   |  |  |  |  |  |
|      | Extension: 30043                                                                                    | Lock Messages? n                                                            | BCC: 0                                            |  |  |  |  |  |
|      | Type: 9630SIP                                                                                       | Security Code:                                                              | TN: 1                                             |  |  |  |  |  |
|      | Port:                                                                                               | Coverage Path 1: 60                                                         | COR: 1                                            |  |  |  |  |  |
|      | Name: Avaya 1165E                                                                                   | Coverage Path 2:                                                            | COS: 1                                            |  |  |  |  |  |
|      | STATION ODTIONS                                                                                     | Hunt-to Station:                                                            |                                                   |  |  |  |  |  |
|      | STATION OPTIONS                                                                                     | Time of Day Lock Table:                                                     |                                                   |  |  |  |  |  |
|      | Loss Group: 19                                                                                      |                                                                             |                                                   |  |  |  |  |  |
|      |                                                                                                    | Message Lamp Ext: 30043                                                     |                                                   |  |  |  |  |  |
|      | Display Language: english                                                                           | Button Modules:                                                             | 0                                                 |  |  |  |  |  |
|      | Survivable COR: internal<br>Survivable Trunk Dest? y                                                | IP SoftPhone?                                                               | n                                                 |  |  |  |  |  |

|                                                                                                    | Page                                                                                                    | 2 of 6                                                       |
|----------------------------------------------------------------------------------------------------|----------------------------------------------------------------------------------------------------|--------------------------------------------------------------|
|                                                                                                    | STATION                                                                                                    |                                                              |
| EATURE OPTIONS                                                                                                    |                                                                                                    |                                                              |
| LWC Reception:                                                                                                    | spe                                                                                                    | 10                                                           |
| LWC Activation?                                                                                                    | y Coverage Msg Retri                                                                                                    | Leval? y                                                     |
| CDR Privacy?                                                                                                    | n Data Restric                                                                                                    | stion? n                                                     |
| ebk illvacy.                                                                                                    | Idle Appearance Prefer                                                                                                    | cence? n                                                     |
|                                                                                                    | Bridged Idle Line Prefer                                                                                                    | rence? n                                                     |
| Bridged Call Alerting?                                                                                                    | n                                                                                                    |                                                              |
| Active Station Ringing:                                                                                                    | single                                                                                                    |                                                              |
|                                                                                                    |                                                                                                    |                                                              |
| H.320 Conversion?                                                                                                    | n Per Station CPN - Send Calling Nu                                                                                                    | umper?                                                       |
|                                                                                                    | EC500 State. 6                                                                                                    | enabled                                                      |
| MWI Served User Type:                                                                                                    | sip-adjunct                                                                                                    |                                                              |
| mil beived obei Type.                                                                                                    | sip adjunce                                                                                                    |                                                              |
|                                                                                                    | Coverage After Forwar                                                                                                    | rding? s                                                     |
|                                                                                                    | Direct ID-ID Audio Con                                                                                                    | ections? v                                                   |
| Emergency Location Ext:                                                                                                    | 30043 Always Use? n IP Audio Hairpir                                                                                                    | ning? n                                                      |
| Precedence Call Waiti                                                                                                    | ng? v                                                                                                    |                                                              |
| ppearances, but display of                                                                                                    | only one local call appearance button when i                                                                                                    | dle (see disp                                                |
| ppearances, but display o<br>ection 7.4 Step 3), so the<br>isplayed on the telephone                                                                                                    | e number of entries shown below are not rec<br>e. Three are configured here to support con                                                                                                    | Idle (see disp<br>Juired to mat<br>ferencing sce             |
| ppearances, but display of ection 7.4 Step 3), so the isplayed on the telephone                                                                                                    | e number of entries shown below are not rec<br>e. Three are configured here to support con                                                                                                    | idle (see disp<br>juired to mat<br>ferencing sco             |
| ppearances, but display o<br>ection 7.4 Step 3), so the<br>isplayed on the telephone<br>dd station 30043                                                                                                    | e number of entries shown below are not rec<br>e. Three are configured here to support con<br>Page                                                                                                    | ddle (see disp<br>juired to mat<br>ferencing sco<br>4 of 6   |
| ppearances, but display of<br>ection 7.4 Step 3), so the<br>isplayed on the telephone<br>dd station 30043<br>SITE DATA                                                                                                    | e number of entries shown below are not rec<br>e. Three are configured here to support con<br>Page<br>STATION                                                                                                    | ddle (see disp<br>juired to mat<br>ferencing sco<br>4 of 6   |
| ppearances, but display of<br>ection 7.4 Step 3), so the<br>isplayed on the telephone<br>dd station 30043<br>SITE DATA<br>Room:                                                                                                    | e number of entries shown below are not rec<br>e. Three are configured here to support con<br>STATION<br>Headset? n                                                                                                    | ddle (see disp<br>juired to mat<br>ferencing sco<br>4 of 6   |
| ppearances, but display of<br>ection 7.4 Step 3), so the<br>isplayed on the telephone<br>dd station 30043<br>SITE DATA<br>Room:<br>Jack:                                                                                                    | e number of entries shown below are not rec<br>e. Three are configured here to support con<br>STATION<br>Headset? n<br>Speaker? n                                                                                                    | adde (see disp<br>juired to mat<br>ferencing sco<br>4  of  6 |
| ppearances, but display of<br>ection 7.4 Step 3), so the<br>isplayed on the telephone<br>dd station 30043<br>SITE DATA<br>Room:<br>Jack:<br>Cable:                                                                                             | e number of entries shown below are not rec<br>e. Three are configured here to support con<br>STATION<br>Headset? n<br>Speaker? n<br>Mounting: d                                                                                                    | ddle (see disp<br>juired to mat<br>ferencing sco<br>4 of 6   |
| ppearances, but display of<br>ection 7.4 Step 3), so the<br>isplayed on the telephone<br>dd station 30043<br>SITE DATA<br>Room:<br>Jack:<br>Cable:<br>Floor:                                                                                   | Page<br>STATION<br>Headset? n<br>Speaker? n<br>Mounting: d<br>Cord Length: 0                                                                                                    | ddle (see disp<br>juired to mat<br>ferencing sco<br>4 of 6   |
| ppearances, but display of<br>ection 7.4 Step 3), so the<br>isplayed on the telephone<br>dd station 30043<br>SITE DATA<br>Room:<br>Jack:<br>Cable:<br>Floor:<br>Building:                                                                      | Page<br>STATION<br>Headset? n<br>Speaker? n<br>Mounting: d<br>Cord Length: 0<br>Set Color:                                                                                                    | ddle (see disp<br>juired to mat<br>ferencing sco<br>4 of 6   |
| ppearances, but display of<br>ection 7.4 Step 3), so the<br>isplayed on the telephone<br>id station 30043<br>SITE DATA<br>Room:<br>Jack:<br>Cable:<br>Floor:<br>Building:                                                                      | ponly one local call appearance button when the number of entries shown below are not receive. Three are configured here to support considered and the support of the support of the superior of the support of the support of the superior of the support of the support of the sup | ddle (see disp<br>juired to mat<br>ferencing sco<br>4 of 6   |
| ppearances, but display of<br>ection 7.4 Step 3), so the<br>isplayed on the telephone<br>id station 30043<br>SITE DATA<br>Room:<br>Jack:<br>Cable:<br>Floor:<br>Building:<br>BBREVIATED DIALING<br>List1:                                      | Page<br>STATION<br>Headset? n<br>Speaker? n<br>Mounting: d<br>Cord Length: 0<br>Set Color:<br>List2:<br>List2:                                                                                                    | ddle (see disp<br>puired to mat<br>ferencing sco<br>4 of 6   |
| ppearances, but display of<br>ection 7.4 Step 3), so the<br>isplayed on the telephone<br>id station 30043<br>SITE DATA<br>Room:<br>Jack:<br>Cable:<br>Floor:<br>Building:<br>BBREVIATED DIALING<br>List1:                                      | bolly one local call appearance button when the number of entries shown below are not receive. Three are configured here to support considered and the support constraints appearance button when the support of the support constraints are configured here to support constraints are configured here to support constraints are constraints are | dele (see disp<br>puired to mat<br>ferencing sco<br>4 of 6   |
| ppearances, but display of<br>ection 7.4 Step 3), so the<br>isplayed on the telephone<br>id station 30043<br>SITE DATA<br>Room:<br>Jack:<br>Cable:<br>Floor:<br>Building:<br>BBREVIATED DIALING<br>List1:                                      | ponly one local call appearance button when it<br>e number of entries shown below are not rec<br>e. Three are configured here to support con<br>Page<br>STATION<br>Headset? n<br>Speaker? n<br>Mounting: d<br>Cord Length: 0<br>Set Color:<br>List2:<br>List3:                                                                                                    | dele (see disp<br>puired to mat<br>ferencing sco<br>4 of 6   |
| ppearances, but display of<br>ection 7.4 Step 3), so the<br>isplayed on the telephone<br>id station 30043<br>SITE DATA<br>Room:<br>Jack:<br>Cable:<br>Floor:<br>Building:<br>BBREVIATED DIALING<br>List1:                                      | Page<br>STATION<br>List2:<br>List2:<br>List2:<br>List2:<br>Statical appearance button when the<br>pearance button when the<br>shown below are not rec<br>Page<br>Page<br>Neadset? n<br>Speaker? n<br>Mounting: d<br>Cord Length: 0<br>Set Color:                                                                                                    | dele (see disp<br>puired to mat<br>ferencing sco<br>4 of 6   |
| ppearances, but display of<br>ection 7.4 Step 3), so the<br>isplayed on the telephone<br>dd station 30043<br>SITE DATA<br>Room:<br>Jack:<br>Cable:<br>Floor:<br>Building:<br>BBREVIATED DIALING<br>List1:<br>UTTON ASSIGNMENTS<br>1: call-appr | billy one local call appearance button when it<br>e number of entries shown below are not rec<br>e. Three are configured here to support con<br>Page<br>STATION<br>Headset? n<br>Speaker? n<br>Mounting: d<br>Cord Length: 0<br>Set Color:<br>List2:<br>List3:                                                                                                    | dle (see disp<br>juired to mat<br>ferencing sco<br>4 of 6    |
| ppearances, but display of<br>ection 7.4 Step 3), so the<br>isplayed on the telephone<br>dd station 30043<br>SITE DATA<br>Room:<br>Jack:<br>Cable:<br>Floor:<br>Building:<br>BBREVIATED DIALING<br>List1:<br>DIALING<br>List1:                 | billy one local call appearance button when it<br>e number of entries shown below are not rec<br>e. Three are configured here to support con<br>Page<br>STATION<br>Headset? n<br>Speaker? n<br>Mounting: d<br>Cord Length: 0<br>Set Color:<br>List2:<br>List2:<br>List3:                                                                                                    | dele (see disp<br>puired to mat<br>ferencing sco<br>4 of 6   |

- 4. Enter the change off-pbx-telephone station-mapping command and configure the following as shown in the change screen below:
  Station Extension Set the extension of the OPS station as configured above.
  Application Set to OPS.
  - Phone Number Enter the number that the SIP telephone will use for registration and call termination. In the example below, the Phone Number is the same as the Station Extension, though it is not required to be the same.
  - Trunk Selection Set to aar.

|    | change off-pbx-telephone station-mapping 30043 |                             |             |                 |               | e 1 of    | 3           |         |
|----|------------------------------------------------|-----------------------------|-------------|-----------------|---------------|-----------|-------------|---------|
|    | Station                                        | Application                 | WITH OFF-P  | BX TELEPHONE IN | Trupk         | Config    | Dual        |         |
|    | Extension                                      | Apprication                 | Prefix      |                 | Selection     | Set       | Mode        |         |
|    | 30043                                          | OPS                         | _           | 30043           | aar           | T         |             |         |
| 5. | Repeat Steps                                   | <b>1</b> - <b>4</b> as nece | ssary to ad | minister additi | onal OPS stat | tions and | 1 associati | ons for |
|    | the SIP teleph                                 | nones.                      |             |                 |               |           |             |         |

### 5.11. Routing

| Step | Description                                                                                        |  |  |  |  |  |  |  |  |  |
|------|----------------------------------------------------------------------------------------------------|--|--|--|--|--|--|--|--|--|
| 1.   | Enter the <b>change aar analysis n</b> command, where <b>n</b> is the number to be routed; in this |  |  |  |  |  |  |  |  |  |
|      | case 300 (matching any extensions starting with 300xx).                                            |  |  |  |  |  |  |  |  |  |
|      | On Page 1 of the form configure the following fields as shown in the screen below:                 |  |  |  |  |  |  |  |  |  |
|      | • <b>Dialed String</b> – Set to <b>300</b> .                                                       |  |  |  |  |  |  |  |  |  |
|      | • Total Min/Max – Set to 5                                                                         |  |  |  |  |  |  |  |  |  |
|      | • <b>Route Patten</b> - Set to the appropriate route pattern, in this case 60.                     |  |  |  |  |  |  |  |  |  |
|      | <ul> <li>Call Type – Set to aar.</li> </ul>                                                        |  |  |  |  |  |  |  |  |  |
|      | change aar analysis 3 Page 1 of 2<br>AAR DIGIT ANALYSIS TABLE                                      |  |  |  |  |  |  |  |  |  |
|      | Location: all Percent Full: 0                                                                      |  |  |  |  |  |  |  |  |  |
|      | DialedTotalRouteCallNodeANIStringMinMaxPatternTypeNumReqd3005560aarn                               |  |  |  |  |  |  |  |  |  |

2. Enter the change route-pattern n command, where n is the route-pattern to be configured, in this case 60. On Page 1 of the form configure the following fields as shown in the screen below: **Pattern name** – Set to an appropriate name. • Grp No – Set to the trunk group being used, in this case 60 (see Section 5.6). • **FRL** – Set to **0** (lowest restriction, or a higher number if appropriate). • No. Del Dgts - Set to 0 (all digits are being sent). • change route-pattern 60 Page 1 of 3 Pattern Number: 60 Pattern Name: SM FS SCCAN? n Secure SIP? n Grp FRL NPA Pfx Hop Toll No. Inserted DCS/ IXC Mrk Lmt List Del Digits No QSIG Dgts Intw 0 1: 60 0 n user 2: n user 3: n user 4: n user 5: n user n user 6: BCC VALUE TSC CA-TSC ITC BCIE Service/Feature PARM No. Numbering LAR 0 1 2 M 4 W Request Dgts Format Subaddress 1: yyyyyn n rest none 2: ууууул n rest none 3: уууууп п rest none 4: yyyyyn n rest none 5: yyyyyn n rest none 6: ууууул п rest none Precedence Call Waiting? y

## 6. Configure Avaya Aura<sup>™</sup> Session Manager

This section describes the administration of SIP telephones in Session Manager. It is assumed that a trunk has already been provisioned that matches the Communication Manager configuration in **Sections 5.5** and **5.6**. For additional references in configuring SIP trunking between Communication Manager and Session Manager see [4] and [6]. The following screens show a sample configuration for a SIP telephone whose extension is 30043. The same procedure should be followed for all such telephones.

Session Manager is configured via System Manager. Use a web browser and enter "https://<ip-address>/SMGR, where <ip-address> is the IP address of System Manager

Log in using the appropriate credentials. On the main configuration page, select **User Management** under **User Management**, and click **New** to administer a new telephone user.

| <ul> <li>Asset Management</li> <li>Communication System</li> <li>Management</li> <li>Management</li> </ul> | User Management                               |
|----------------------------------------------------------------------------------------------------|-----------------------------------------------|
| ▶ Monitoring<br>▼ User Management                                                                          | Users                                         |
| Manage Roles<br>User Management                                                                            | View Edit New Duplicate Delete More Actions • |

This will create a new User Profile. In the General section, enter a **Last Name** and **First Name**. Note that fields market with \* are required to be filled in.

| New User Profile                                                                                   |                                                                                                    |
|----------------------------------------------------------------------------------------------------|----------------------------------------------------------------------------------------------------|
| General   Identity   Communication Profile   Rc<br>Private Contacts  <br>Expand All   Collapse All | lles   Override Permissions   Group                                                                                                    |
| General 💌                                                                                          |                                                                                                    |
| * Last Name:                                                                                       |                                                                                                    |
| * First Name:                                                                                      |                                                                                                    |
| Middle Name:                                                                                       |                                                                                                    |
| Description:                                                                                       |                                                                                                    |
| User Type:                                                                                         | <ul> <li>administrator</li> <li>communication_user</li> <li>agent</li> <li>supervisor</li> <li>resident_expert</li> <li>service_technician</li> <li>lobby_phone</li> </ul> |
|                                                                                                    |                                                                                                    |

| The | following  | screen | shows     | what | was | entered | for | extension | 30043. |
|-----|------------|--------|-----------|------|-----|---------|-----|-----------|--------|
| Inc | 10110 wing | sereen | 5110 10 5 | wnuu | vub | cincica | 101 | entension | 50015. |

| General 💌 |               |                                                                                                    |
|-----------|---------------|----------------------------------------------------------------------------------------------------|
|           | * Last Name:  | 1165E                                                                                               |
|           | * First Name: | Avaya                                                                                               |
|           | Middle Name:  |                                                                                                    |
|           | Description:  | <>                                                                                                  |
|           | User Type:    | administrator<br>communication_user<br>agent<br>supervisor<br>resident_expert<br>service_technician |

In the Identity section, enter a Login Name, for example 30043@avaya.com, and the required passwords, as shown on the next page. Note that the **Shared Communication Profile** password is the one the telephone is required to use when registering to Session Manager. It is also recommended to enter the display names. The Localized Display Name is what is displayed on a telephone when a call is made.<sup>1</sup> SMGR Login Password, while required, was not used in this sample configuration, and can be any value.

| Identity 💌                             |          |
|----------------------------------------|----------|
| * Login Name:                          |          |
| * Authentication Type:                 | Basic 💌  |
| SMGR Login Password:                   |          |
| * Password:                            |          |
| * Confirm Password:                    |          |
| Shared Communication Profile Password: |          |
| Confirm Password:                      |          |
|                                        |          |
| Localized Display Name:                |          |
| Endpoint Display Name:                 |          |
| Honorific :                            |          |
| Language Preference:                   | <b>*</b> |
| Time Zone:                             |          |

<sup>&</sup>lt;sup>1</sup> When using Method 2 to configure telephone users (see **Section 5.10**), Session Manager uses this field to populate the **Name** field in the station form in Communication Manager.

The information below is what was entered for extension 30043. Note that the passwords are not displayed when viewing an endpoint's configuration.

| Identity 💌                             |                            |
|----------------------------------------|----------------------------|
| * Login Name:                          | 30043@avaya.com            |
| * Authentication Type:                 | Basic 💌                    |
| Change Password                        | 1                          |
| Shared Communication Profile Password: | •••••••                    |
| Source:                                | local                      |
| Localized Display Name:                | Avaya 1165E                |
| Endpoint Display Name:                 | Avaya 1165E                |
| Honorific :                            |                            |
| Language Preference:                   | English 💌                  |
| Time Zone:                             | Eastern Time (US & Canada) |

In the Communication Profile section, there are three sub-sections that need to be filled in: Communication Address, Session Manager, and Station Profile. Clicking on the arrow next to Communication Profile reveals the other sections.

| Communication Profile 💌 |                                        |                    |          |        |           |  |  |  |  |
|-------------------------|----------------------------------------|--------------------|----------|--------|-----------|--|--|--|--|
| New Delete Done Cancel  |                                        |                    |          |        |           |  |  |  |  |
| Name                    |                                        |                    |          |        |           |  |  |  |  |
| O Primary               |                                        |                    |          |        |           |  |  |  |  |
| Select : None           |                                        |                    |          |        |           |  |  |  |  |
| * Name: Primary         |                                        |                    |          |        |           |  |  |  |  |
|                         |                                        | Defau              | lt: ☑    |        |           |  |  |  |  |
|                         | Comm                                   | nunication Address |          |        |           |  |  |  |  |
|                         | New                                    | Edit Delete        |          |        |           |  |  |  |  |
|                         |                                        | Туре               | SubType  | Handle | Domain    |  |  |  |  |
|                         |                                        | sip                | username | 30043  | avaya.com |  |  |  |  |
|                         | Select : All, None ( 0 of 1 Selected ) |                    |          |        |           |  |  |  |  |
|                         |                                        |                    |          |        |           |  |  |  |  |
|                         | Session Manager 🛞                      |                    |          |        |           |  |  |  |  |
|                         | 🔽 Sta                                  | tion Profile 🔎     |          |        |           |  |  |  |  |

Click New under Communication Address.

Set **Subtype** to "username", and fill in the extension portion of the **Fully Qualified Address**, e.g., "30043". "@avaya.com" will be automatically filled in. Then click **Add**. This will move the entry to the table as shown in the previous screen.

| Communication Addre | 955 💌         |        |            |
|---------------------|---------------|--------|------------|
| New Edit Delete     |               |        |            |
| Туре                | SubType       | Handle | Domain     |
| No Records found    |               |        |            |
|                     | Type: sip 💌   |        |            |
|                     | SubType: 🛛 💙  |        |            |
| * Fully Quali       | fied Address: | @      | ]          |
|                     |               |        | Add Cancel |

Click on the box next to **Session Manager**, and select the appropriate **Session Manager Instance** from the list. Select the appropriate **Origination** and **Termination Application Sequence**.

| 🖌 Session Manager 💌              |          |   |
|----------------------------------|----------|---|
| * Session Manager Instance       | Select 🗸 |   |
| Origination Application Sequence | (None)   | ~ |
| Termination Application Sequence | (None)   | * |
|                                  |          |   |

The screen below shows what was used for extension 30043.

| ■Session Manager                 |                    |
|----------------------------------|--------------------|
| Session Manager Instance         | SM1                |
| Origination Application Sequence | CM FS App Sequence |
| Termination Application Sequence | CM FS App Sequence |
|                                  |                    |

Click on the box next to **Station Profile**, and enter the appropriate **System**, which is the Communication Manager Feature Server supporting the telephone. Check **Use Existing Stations** if using Method 1 (See **Section 5.10**), causing Session Manager to use the station previously entered in Communication Manager. Note that leaving this field un-checked will force System Manager to attempt to create the station in Communication Manager, and is used in Method 2. Enter an **Extension**, and select "DEFAULT\_9630SIP" for the **Template**<sup>2</sup>. Leave the **Security Code** blank. Select "IP" for the **Port** field. The screen below shows what was used for extension 30043.

| Station Profile 💌                                  |                 |
|----------------------------------------------------|-----------------|
| * System                                           | S8510-FS        |
| Use Existing Stations                              |                 |
| * Extension                                        | <b>Q</b> 30043  |
| Template                                           | DEFAULT_9630SIP |
| Set Type                                           | 9630SIP         |
| Security Code                                      |                 |
| * Port                                             | Q S00004        |
| Delete Station on Unassign of Station from<br>User |                 |

When done click telephone to be configured.

Commit

at the bottom of the web page. Repeat the above steps for each

<sup>&</sup>lt;sup>2</sup> This value for the **Template** applies for the 1120, 1140, and 1165 models.

## 7. Configure Avaya 1100-Series IP Deskphones

This section describes the basic configuration of the Avaya 1100-Series IP Deskphones. For additional details, see [8] available at <u>http://www.avaya.com/</u>.

Three models were tested: Avaya 1120E, 1140E, and 1165E. The configuration was done using configuration files and the local telephone screen interface, as shown in these Application Notes. The steps below show the configuration screens for the Avaya 1165E SIP Telephone. Configuration files can be used for most options to support mass deployments.

The configuration steps are similar for all three telephones, the main difference being the number of accounts or line appearances that each telephone supports. Make sure the number of lines used matches what is configured in Communication Manager.

#### 7.1. Configure Initial Network Parameters

Network configuration of the telephone can be accomplished either manually at the telephone as shown below, or via DHCP. Once this is accomplished, configuration files can be used to configure the rest of the features. To manually configure the telephone, access the telephone screen interface by selecting **Prefs**  $\rightarrow$  **Network**, starting with the **Prefs** soft key at the bottom of the screen. Enter the appropriate password to enter the network configuration submenus. Set appropriate values for IP address, mask, default gateway, file server address, and file server access type. In this case HTTP was selected as the configuration file server protocol. When the telephone boots, it will request the file "1165eSIP.cfg" from the root directory of the HTTP server, an abbreviated copy of which is shown below. This file instructs the telephone as to where to obtain its main configuration file (DEVICE\_CONFIG), firmware (Fw), and local dial plan file (DIALING\_PLAN), used to determine end of dialing when making calls. Each section specifies the file name to be accessed and the protocol to be used with the file server. A value of "FORCED" as opposed to "AUTO" for the DOWNLOAD\_MODE ensures explicit control over when files will be downloaded, and was used in the sample configuration.

| [DEVICE_CONFIG] |                         |
|-----------------|-------------------------|
| DOWNLOAD_MODE   | FORCED                  |
| VERSION         | 000100                  |
| PROTOCOL        | HTTP                    |
| FILENAME        | 1165DeviceConfig.dat    |
|                 |                         |
| [FW]            |                         |
| DOWNLOAD_MODE   | FORCED                  |
| VERSION         | SIP1165e03.02.05.20     |
| PROTOCOL        | HTTP                    |
| FILENAME        | SIP1165e03.02.05.20.bin |
|                 |                         |
| [DIALING_PLAN]  |                         |
| DOWNLOAD_MODE   | FORCED                  |
| VERSION         | 000020                  |
| PROTOCOL        | HTTP                    |
|                 |                         |

| FS; Reviewed:   |
|-----------------|
| SPOC 05/03/2010 |

```
FILENAME dialplan.txt
```

#### 7.2. Configure Local Telephone Features

After the configuration file in the previous section has been downloaded, the telephone will attempt to download the files referenced. It will automatically upgrade to the firmware version specified if the firmware files are available at the file server. After that, the telephone will reboot and attempt to download the specified main device configuration and dial plan files. An annotated copy of the main device configuration file used in the sample configuration is shown below. The important parameters, their use, and the values used for the sample configuration are shown in **bold**.

```
# Device Config Version 00100
#----SIP domains
SIP DOMAIN1 techtrial.com
# Multiple domains can be defined for login of the telephone
# The second domain corresponds to that used in the sample configuration
# and should match that configured in Communication Manager and Session
# Manager
SIP_DOMAIN2 avaya.com
SIP_DOMAIN3 abc.com
SIP_DOMAIN4 xyz.com
SIP_DOMAIN5 test.com
#----DNS domain
DNS DOMAIN ca.avaya.com
#-----Server IP addresses
SERVER_IP1_1 10.1.1.4
SERVER_IP1_2 10.1.1.4
# Specifies Session Manager as the SIP registrar for domain avaya.com
# A second address parameter specifies a backup registrar for failover (not
# tested)
SERVER IP2 1 10.1.2.170
SERVER_IP2_2 10.1.2.170
SERVER_IP3_1 47.103.241.74
SERVER_IP3_2 47.103.241.74
SERVER IP4 1 47.11.43.24
SERVER_IP4_2 47.11.43.24
SERVER IP5 1 47.11.33.25
SERVER IP5 2 47.11.33.25
#-----UDP Port numbers
SERVER PORT1 1 5060
SERVER_PORT1_2 5060
# UDP not used in the sample configuration
SERVER_PORT2_1 0
SERVER_PORT2_2 0
SERVER_PORT3_1 5060
```

SERVER PORT3 2 5060 SERVER PORT4 1 0 SERVER PORT4 2 0 SERVER\_PORT5\_1 5060 SERVER\_PORT5\_2 5060 #-----TCP Port numbers, 0 to disable SERVER\_TCP\_PORT1\_1 0 SERVER\_TCP\_PORT1\_2 0 # TCP is used in the sample configuration SERVER\_TCP\_PORT2\_1 5060 SERVER\_TCP\_PORT2\_2 5060 SERVER\_TCP\_PORT3\_1 0 SERVER\_TCP\_PORT3\_2 0 SERVER\_TCP\_PORT4\_1 5060 SERVER\_TCP\_PORT4\_2 5060 SERVER\_TCP\_PORT5\_1 0 SERVER\_TCP\_PORT5\_2 0 #-----TLS Port numbers, 0 to disable, typically 5061 for TLS enabled. SERVER\_TLS\_PORT1\_1 0 SERVER\_TLS\_PORT1\_2 0 # TLS not used in the sample configuration SERVER\_TLS\_PORT2\_1 0 SERVER\_TLS\_PORT2\_2 0 SERVER\_TLS\_PORT3\_1 0 SERVER\_TLS\_PORT3\_2 0 SERVER\_TLS\_PORT4\_1 0 SERVER\_TLS\_PORT4\_2 0 SERVER TLS PORT5 1 0 SERVER\_TLS\_PORT5\_2 0 #-----Listening ports SIP\_UDP\_PORT 5060 SIP\_TCP\_PORT 5060 SIP\_TLS\_PORT 0 #-----Server retries SERVER\_RETRIES1 3 SERVER RETRIES2 3 SERVER\_RETRIES3 3 #----- Device settings -----# this command indicates which banner should be used-# the one configured by the user or one from this file #-----#----Admin ADMIN\_PASSWORD 123456 ENABLE LOCAL ADMIN UI YES SECURE\_UI\_ENABLE NO LOGOUT\_WITHOUT\_PASSWORD YES SSH YES SSHID 1234 SSHPWD 1234

FS; Reviewed: SPOC 05/03/2010

SFTP Y SFTP\_READ\_PATTERNS \*.log, \*.cfg SFTP\_WRITE\_PATTERNS PORT\_MIRROR\_ENABLE Yes LOGSIP\_ENABLE Yes

#-----Recovery & Log levels
RECOVERY\_LEVEL 2
LOG\_LEVEL 255

#-----Firmware update
AUTO\_UPDATE YES
AUTO\_UPDATE\_TIME 0

#----Service Package
# Not supported in this configuration
ENABLE\_SERVICE\_PACKAGE NO

#-----Service Package http or https #SERVICE\_PACKAGE\_PROTOCOL HTTP

#-----Banner FORCE\_BANNER YES BANNER Avaya

#-----Autologin AUTOLOGIN\_ENABLE YES

#----Enable/Disable SIP ping
SIP\_PING YES

#-----Time configuration
SNTP\_ENABLE YES
SNTP\_SERVER 10.1.1.21
TIMEZONE\_OFFSET -18000
FORCE\_TIME\_ZONE No

#----VMAIL VMAIL\_DELAY 600

#-----Expansion Module EXP\_MODULE\_ENABLE YES

#-----Address book mode - NETWORK, LOCAL, BOTH ADDR\_BOOK\_MODE LOCAL

#-----Mailbox entries
DEF\_LANG English
MAX\_INBOX\_ENTRIES 100
MAX\_OUTBOX\_ENTRIES 100
MAX\_REJECTREASONS 5
MAX\_PRESENCENOTE 5
MAX\_CALLSUBJECT 5

#-----Instant Messaging MAX IM ENTRIES 50 IM\_MODE ENCRYPTED #----- Enable IM blue LED IM\_NOTIFY YES #----Bluetooth ENABLE\_BT YES # Local Privacy feature disabled in favor of Calling Number Block FNE # (see Section 4.2.3) DISABLE\_PRIVACY\_UI Yes #-----VQMON configuration -----VOMON PUBLISH NO VQMON\_PUBLISH\_IP 10.1.1.120 #-----LISTENING\_R\_ENABLE No LISTENING\_R\_WARN 80 LISTENING\_R\_EXCE 60 PACKET\_LOSS\_ENABLE Yes PACKET LOSS WARN 222 PACKET\_LOSS\_EXCE 300 JITTER\_ENABLE Yes JITTER WARN 700 JITTER\_EXCE 900 DELAY\_ENABLE Yes DELAY\_WARN 400 DELAY\_EXCE 800 SESSION\_RPT\_EN Yes SESSION\_RPT\_INT 61 #-----Transfer, Hold, and conference. TRANSFER\_TYPE STANDARD HOLD\_TYPE RFC3261 ENABLE 3WAY CALL YES REDIRECT\_TYPE RFC3261 #-----Maximum number of Multi user logins MAX\_LOGINS 6 #----E911 E911 USERNAME 911 E911\_PASSWORD 1234 techtrial.com E911\_PROXY E911\_TXLOC INVITE #----USB port ENABLE USB PORT YES USB MOUSE UNLOCK USB\_KEYBOARD UNLOCK USB\_HEADSET UNLOCK USB\_MEMORY\_STICK UNLOCK

#-----Enable UPDATE method ENABLE\_UPDATE YES ENABLE\_PRACK YES #-----SRTP\_MODE can be (BE-2MLines/SecureOnly/BE-Cap Neg) SRTP\_ENABLED NO SRTP\_MODE BE-2MLines SRTP\_CIPHER\_1 AES\_CM\_128\_HMAC\_SHA1\_80 SRTP\_CIPHER\_2 AES\_CM\_128\_HMAC\_SHA1\_32 #-----Audio Codecs AUDIO CODEC1 G722 AUDIO\_CODEC2 PCMU AUDIO\_CODEC3 G729 AUDIO\_CODEC4 PCMA AUDIO\_CODEC5 AUDIO\_CODEC6 AUDIO\_CODEC7 AUDIO\_CODEC8 G729\_ENABLE\_ANNEXB YES # G723\_ENABLE\_ANNEXA YES #----PROXY Checking PROXY\_CHECKING YES #----File Manager FM\_CONFIG\_ENABLE YES FM\_CERTS\_ENABLE Y #----DOD DOD\_ENABLE NO #----DSCP Settings DSCP\_OAM 18 DSCP\_CONTROL 40 DSCP\_MEDIA\_FLASHOVERRIDE 41 DSCP\_MEDIA\_FLASH 42 DSCP\_MEDIA\_IMMEDIATE 44 DSCP\_MEDIA\_PRIORITY 45 DSCP\_MEDIA 46 #-----Session Timer Setttings SESSION TIMER ENABLE NO SESSION\_TIMER\_DEFAULT\_SE 1800 SESSION\_TIMER\_MIN\_SE 1800 SET\_REQ\_REFRESHER 0 SET\_RESP\_REFRESHER 2 #-----Hotline Service Settings HOTLINE ENABLE NO HOTLINE\_URL hotline #----Login banner LOGIN\_BANNER\_ENABLE NO

FS; Reviewed: SPOC 05/03/2010

#----IPV6 IPV6\_ENABLE\_GUI NO PREFER\_IPV6 NO IPV6\_ENABLE NO #-----Connection Keep Alive #CONN\_KEEP\_ALIVE 120 #KEEP\_ALIVE\_TYPE CRLF #-----NAT signaling NAT SIGNALLING SIP PING #-----Login Notify - Notifies user of previous logins LOGIN NOTIFY YES LOGIN\_NOTIFY\_WITH\_TIME YES #-----Screen Saver & Background image SCRNSVR\_ENABLE YES SCRNSVR\_UNPRTCTD\_ENABLE YES YES SCRNSVR\_UPASS\_ENABLE SCRNSVR\_MODE NO PASS SCRNSVR\_IMAGE screensaver3.jpg BG\_IMAGE\_ENABLE YES YES BG\_IMG\_SELECT\_ENABLE USE\_BG\_IMAGE screensaver2.jpg #----Fonts OUTLINEFONT ENABLE YES FONTSMOOTH\_ENABLE YES #-----Login default to alpha or numeric SIP URI LOGINALPHA ENABLE: 0 #-----Enable the caller image display CALLINFO\_IMAGE\_ENABLE No #----BLF BLF ENABLE No #-----Automatically clear the new call message when entering inbox AUTOCLEAR NEWCALL MSG Yes #----pclient control of set ENABLE\_ANSWER\_MODE NO #----End

#### 7.3. 7.3 Configure Local Telephone Dial Plan

The telephone will use a local dial plan configuration file to determine when enough digits have been pressed to complete dialing, so that the user need not press an additional key to launch the call. The file is downloaded from the file server at boot time, and was specified as "dialplan.txt"

| FS; Reviewed:   | Solution & Interoperability Test Lab Application Notes | 35 of 43      |
|-----------------|--------------------------------------------------------|---------------|
| SPOC 05/03/2010 | ©2010 Avaya Inc. All Rights Reserved.                  | Nortel11xx-SM |

in **Section 7.1**. An annotated copy of the file used in the sample configuration is shown below. Note that entries in the file correspond to dialing of 3xxxx (telephone users) as well as 7xxxx (FNEs) extensions and corresponds to the dial plan configuration in Communication Manager. There is also an entry for long distance dialing using the FAC "9" for ARS routing. Note that each entry allows for the telephone user to also press the "#" key to indicate that dialing is complete.

```
/* _____ */
                                                          */
/*
/* Avaya 1100-series IP Deskphone Dial Plan
                                                             * /
/*
                                                          * /
/* Domain used in the dialed URL of the SIP INVITE message */
$n="avaya.com"
$t=300
88
/* DIGITMAP: 12 digits starting with 9 followed by an initial 1 */
(9[^1]x{10})|(9[^1]x{10})# && sip:$$@$n;user=phone && t=300
/* DIGITMAP: Extensions beginning with 3 (Telephone Users)*/
(3x{4})|(3x{4})# && sip:$$@$n;user=phone && t=300
/* DIGITMAP: Extensions beginning with 7 (FNEs) */ (7x{4})|(7x{4})\# && sip:$$@$n;user=phone && t=300
/* End of Dial Plan */
```

#### 7.4. Configure Speed Dial Buttons for Avaya Extended Feature Set

Additional Communication Manager features can be accessed by dialing the corresponding FNE. For example, if the telephone has been defined in Communication Manager as part of a pickup group, then dial the Call Pickup FNE (in this case 70010) to answer a call to any member of that group. Features that involve an existing call (e.g., Call Park) will require putting that call on hold, and placing a new call using the appropriate FNE. Holding the existing call is done automatically by the telephone if another call is placed. This procedure can be streamlined by using free line appearance buttons on the telephone for speed dialing. Commonly used FNEs can be defined on these buttons, in many cases facilitating one-button feature access.

The following steps describe how to configure Avaya 1100-Series IP Deskphones with speed dial buttons. This technique is most useful with models that have many line appearance buttons, such as the 1140E and 1165E. Section 7.4.1 shows how to manually configure speed dial buttons at each individual phone. For mass deployments, Section 7.4.2 shows how the device configuration file and a speed dial list file can be used to support automatic configuration. Note that manually configured buttons will override automatically configured buttons at the same position. See Reference [8] for more details.

#### 7.4.1. Manual Configuration

| Steps Description |                                                          |               |  |
|-------------------|----------------------------------------------------------|---------------|--|
| ES. Daviouradi    | Solution & Interconceptility Test I ab Application Notes | 26 of 12      |  |
| SPOC 05/03/2010   | ©2010 Avava Inc. All Rights Reserved.                    | Nortel11xx-SM |  |

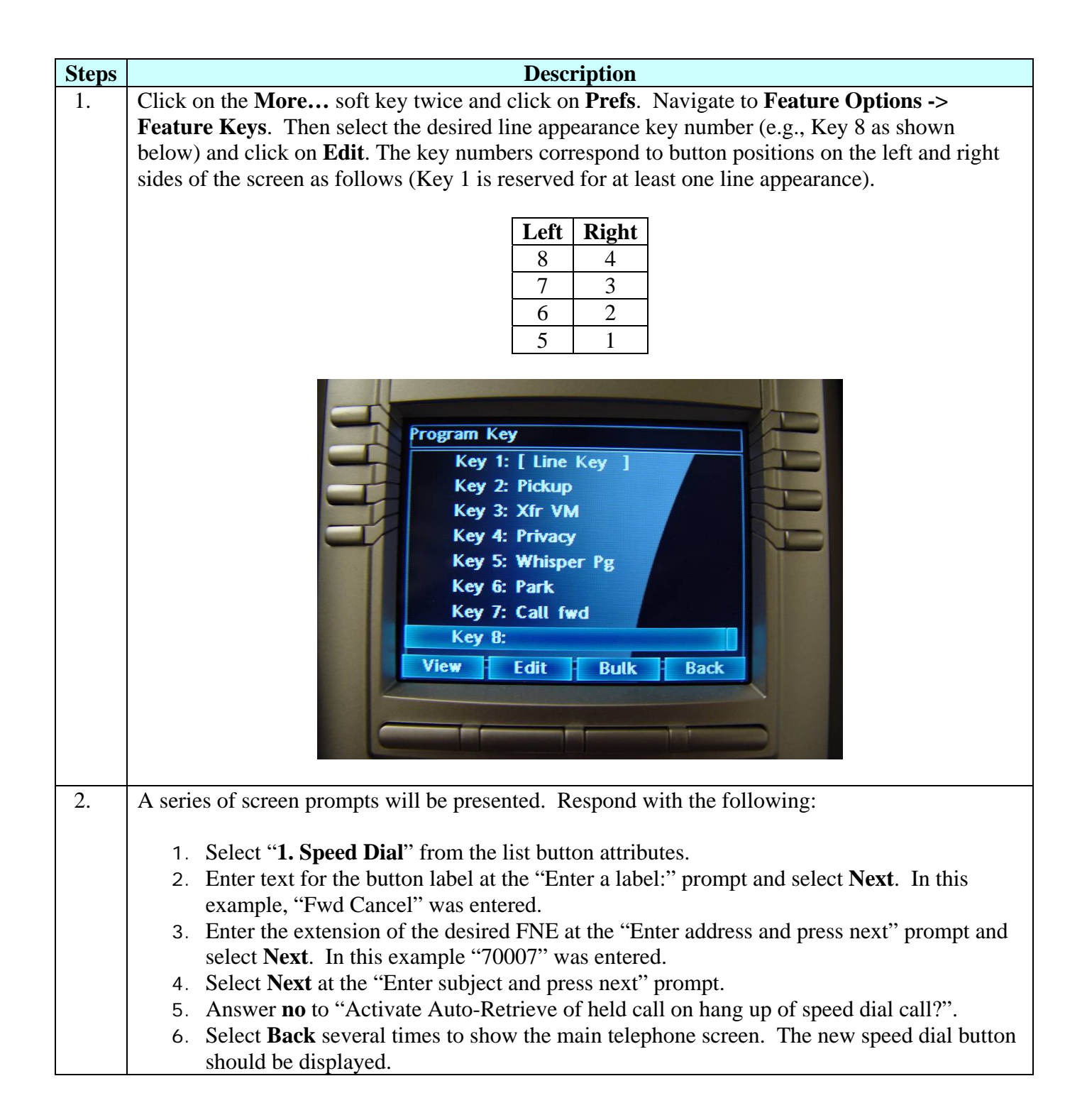

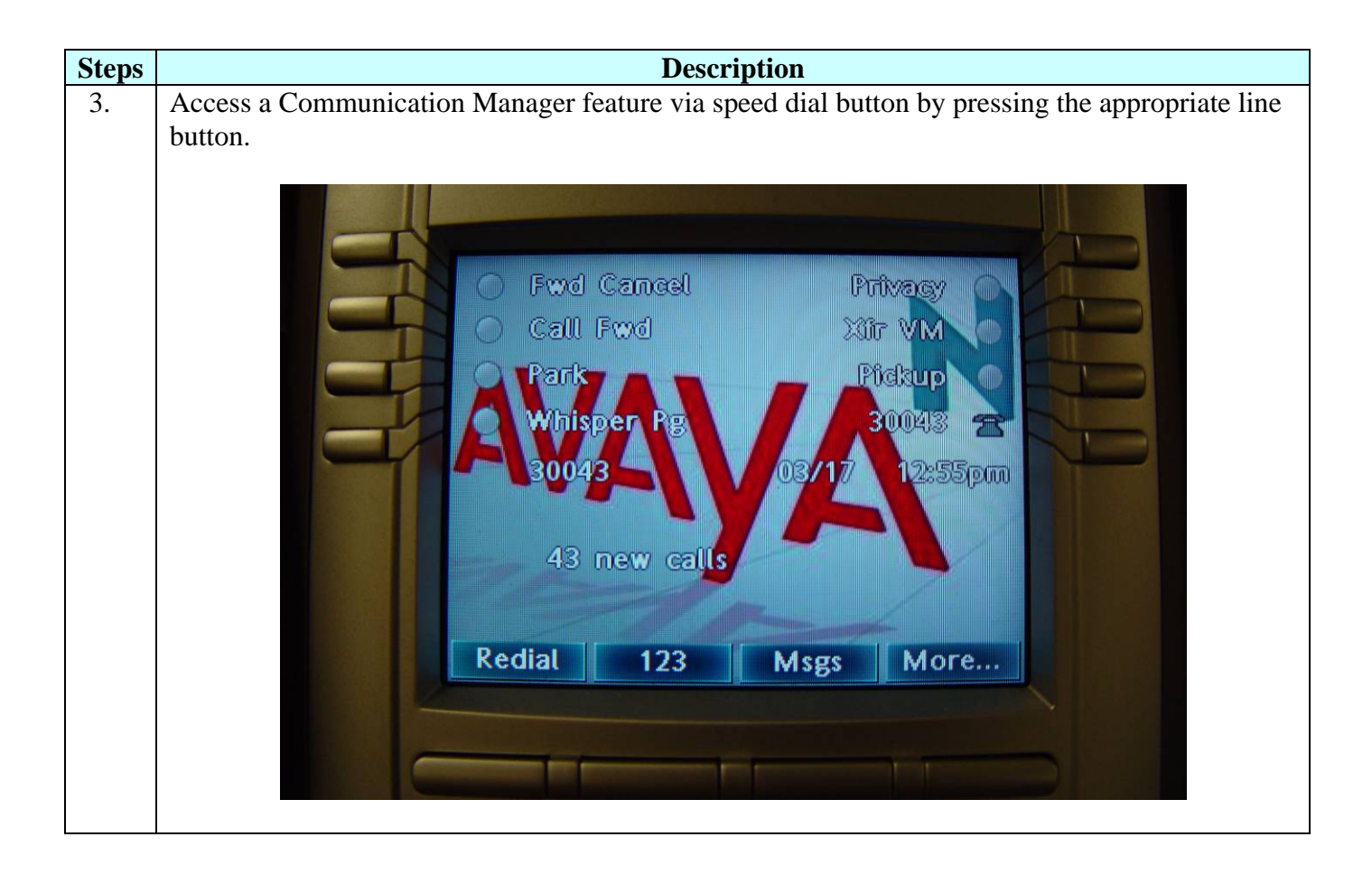

| Steps | Description                                                                                                    |
|-------|----------------------------------------------------------------------------------------------------|
| 1.    | Add the following line to the device configuration file for the corresponding phone type (e.g., 1165DeviceConfig.dat), where <b>SpeedDials.txt</b> will contain the speed dial button configuration data:                                                                                                    |
|       | DEFAULT_CUSTOMKEYSFILE SpeedDials.txt                                                                                                    |
| 2.    | Create the file <b>SpeedDials.txt</b> with an entry for each speed dial button that is to be programmed.<br>Set <b>index</b> to the key position number (see layout for the 1165E in Step 1 in <b>Section 7.4.1</b> ), <b>label</b> to the desired text to be displayed at the button position, <b>target</b> to <i>FNE@domain</i> , where <i>FNE</i> is the extension of the FNE (see <b>Section 5.8</b> Step 3), and <i>domain</i> is the domain configured in Session Manager. The example below corresponds to the <b>Pickup</b> button configured for the 1165E, as displayed in Step 3 of <b>Section 7.4.1</b> ).<br>[key]<br>index=2<br>label=Pickup<br>target=70010@avaya.com<br>type=spdial |
| 3.    | Reboot the phone, and it will automatically program the specified speed dial buttons.                                                                                                    |

### 7.4.2. Automatic (Mass) Configuration

# 8. Verification Steps

All features shown in **Table 2** were tested using the sample configuration. The following steps can be used to verify and/or troubleshoot installations in the field.

| Step |                                                                                |                                                                                                    |                                                                                                    | Description                                                                                              |
|------|--------------------------------------------------------------------------------|----------------------------------------------------------------------------------------------------|----------------------------------------------------------------------------------------------------|----------------------------------------------------------------------------------------------------|
| 1.   | After re                                                                       | After rebooting the telephone, use the <b>More</b> and <b>Prefs</b> soft keys at the phone to verify that |                                                                                                    |                                                                                                    |
|      | the para                                                                       | meters se                                                                                                 | et in the phone conf                                                                                                    | figuration file have been loaded. Verify registration                                                    |
|      | with Sec                                                                       | sion Ma                                                                                                   | nager by the appear                                                                                                    | prance of the idle screen. If this is the first time                                                     |
|      | with Sea                                                                       | ion is he                                                                                                 | ing offer by the appear                                                                                                 | multiple domains have been configured enter the                                                          |
|      | registrat                                                                      | ION IS DE                                                                                                 |                                                                                                    | multiple domains have been configured, enter the                                                         |
|      | appropri                                                                       | ate dom                                                                                                   | ain ("avaya.com" ir                                                                                                    | in the sample configuration). Verify that the line                                                       |
|      | appeara                                                                        | ace show                                                                                                  | vs the Communicati                                                                                                    | tion Manager extension for that phone.                                                                   |
| 2.   | Verify b                                                                       | asic feat                                                                                                 | ure set administrati                                                                                                    | ion by lifting the handset (or pressing the <b>speaker</b>                                               |
|      | button).                                                                       | and mak                                                                                                   | cing calls to other pl                                                                                                  | phones. Test supported features according to <b>Table 2</b>                                              |
|      | and feat                                                                       | ure denla                                                                                                 | ovment plans at the                                                                                                    | site                                                                                                    |
| 2    | Entor th                                                                       | o status                                                                                                  | trunk n command                                                                                                    | where <b>n</b> is the SID trunk configured in Section 5.6                                                |
| 5.   |                                                                                |                                                                                                    |                                                                                                    | , where <b>I</b> is the SIF truth configured in Section 5.0.                                             |
|      | Note do                                                                        | wn the N                                                                                                  | lember with Servi                                                                                                    | ice State set to in-service/active. In this example,                                                     |
|      | 0060/00                                                                        | 6 and 00                                                                                                  | 60/007 are active a                                                                                                    | and either member can be used to verify whether calls                                                    |
|      | shuffled                                                                       | and whi                                                                                                   | ch codec was used.                                                                                                    |                                                                                                    |
|      |                                                                                |                                                                                                    |                                                                                                    |                                                                                                    |
|      | status trunk 60 Page 1                                                         |                                                                                                    |                                                                                                    |                                                                                                    |
|      |                                                                                |                                                                                                    |                                                                                                    | rage 1                                                                                                   |
|      |                                                                                |                                                                                                    |                                                                                                    | rage 1                                                                                                   |
|      |                                                                                |                                                                                                    | TRUNK G                                                                                                    | GROUP STATUS                                                                                             |
|      | Member                                                                         | Port                                                                                                    | TRUNK G<br>Service State                                                                                                | GROUP STATUS<br>Mtce Connected Ports                                                                     |
|      | Member                                                                         | Port                                                                                                    | TRUNK G<br>Service State                                                                                                | GROUP STATUS<br>Mtce Connected Ports<br>Busy                                                             |
|      | Member                                                                         | Port<br>T00199                                                                                            | TRUNK G<br>Service State<br>in-service/idle                                                                             | GROUP STATUS<br>Mtce Connected Ports<br>Busy<br>No                                                       |
|      | Member<br>0060/001<br>0060/002                                                 | Port<br>T00199<br>T00200                                                                                  | TRUNK G<br>Service State<br>in-service/idle<br>in-service/idle                                                          | ROUP STATUS<br>Mtce Connected Ports<br>Busy<br>no<br>no                                                  |
|      | Member<br>0060/001<br>0060/002<br>0060/003                                     | Port<br>T00199<br>T00200<br>T00201                                                                        | TRUNK G<br>Service State<br>in-service/idle<br>in-service/idle<br>in-service/idle                                       | ROUP STATUS<br>Mtce Connected Ports<br>Busy<br>no<br>no<br>no                                            |
|      | Member<br>0060/001<br>0060/002<br>0060/003<br>0060/004                         | Port<br>T00199<br>T00200<br>T00201<br>T00202                                                              | TRUNK G<br>Service State<br>in-service/idle<br>in-service/idle<br>in-service/idle                                       | GROUP STATUS<br>Mtce Connected Ports<br>Busy<br>no<br>no<br>no<br>no                                     |
|      | Member<br>0060/001<br>0060/002<br>0060/003<br>0060/004<br>0060/005             | Port<br>T00199<br>T00200<br>T00201<br>T00202<br>T00203                                                    | TRUNK G<br>Service State<br>in-service/idle<br>in-service/idle<br>in-service/idle<br>in-service/idle                    | GROUP STATUS<br>Mtce Connected Ports<br>Busy<br>no<br>no<br>no<br>no<br>no                               |
|      | Member<br>0060/001<br>0060/002<br>0060/003<br>0060/004<br>0060/005<br>0060/006 | Port<br>T00199<br>T00200<br>T00201<br>T00202<br>T00203<br>T00204                                          | TRUNK G<br>Service State<br>in-service/idle<br>in-service/idle<br>in-service/idle<br>in-service/idle<br>in-service/idle | GROUP STATUS<br>Mtce Connected Ports<br>Busy<br>no<br>no<br>no<br>no<br>no<br>no<br>no<br>no<br>no<br>no |

| 4        | Enter status trunk n, where n is the member in active state as noted in the previous stan                                                                                                    |  |  |  |
|----------|----------------------------------------------------------------------------------------------------|--|--|--|
| 4.       | for verification of codec used and shuffling status:                                                                                                    |  |  |  |
|          | for verification of codec used and snuttling status:                                                                                                    |  |  |  |
|          | • <b>Codec Type</b> – The codec used for Audio is <b>G.711MU</b> in this example.                                                                                                    |  |  |  |
|          | • Shuffling - If the Near-end and Far-end IP addresses for Audio belong to the                                                                                                    |  |  |  |
|          | Avaya 1100-Series IP Deskphones and the Audio Connection Type is in-direct                                                                                                    |  |  |  |
|          | Avaya 1100-Series in Deskprones and the Audio Connection Type is ip-direct,                                                                                                    |  |  |  |
|          | it signifies that shuffling was successful. In this example, shuffling was successful.                                                                                                    |  |  |  |
|          |                                                                                                    |  |  |  |
|          | status trunk 60/6 Page 2 of 3                                                                                                    |  |  |  |
|          | CALL CONTROL SIGNALING                                                                                                    |  |  |  |
|          | Near-end Signaling Loc: 01A0017                                                                                                    |  |  |  |
|          | Signaling IP Address Port                                                                                                    |  |  |  |
|          | Near-end: 10.1.2.160 : 5060                                                                                                    |  |  |  |
|          | Far-end: 10.1.2.170 : 5060                                                                                                    |  |  |  |
|          | H.245 Near:                                                                                                    |  |  |  |
|          | H 245 Signaling Loc: H 245 Tunneled in 0 9312 no                                                                                                    |  |  |  |
|          | n.215 bigharing Loc. n.215 famerea in g.951. ho                                                                                                    |  |  |  |
|          | Audio Connection Type: ip-direct Authentication Type: None                                                                                                    |  |  |  |
|          | Near-end Audio Loc: Codec Type: G.711MU                                                                                                    |  |  |  |
|          | Audio IP Address Port                                                                                                    |  |  |  |
|          | Near-end: 10.1.2.143 : 5058                                                                                                    |  |  |  |
|          | Far-end: 10.1.2.144 : 5032                                                                                                    |  |  |  |
|          | Video Near:                                                                                                    |  |  |  |
|          | Video Far:                                                                                                    |  |  |  |
|          | Video Port:                                                                                                    |  |  |  |
|          | Video Near-end Codec: Video Far-end Codec:                                                                                                    |  |  |  |
|          |                                                                                                    |  |  |  |
| 5.       | Verify that speed dial buttons defined locally at the phone are displayed. If any are                                                                                                    |  |  |  |
|          | missing or are inoperative, check the local settings or the configuration file.                                                                                                    |  |  |  |
| 6.       | Verify additional Communication Manager features by pressing the speed dial button for                                                                                                    |  |  |  |
|          | the feature or lifting the handset and dialing the FNF. If husy or intercent tone is heard                                                                                                    |  |  |  |
|          | the relative, or interior and an and a stand of the stand of the stand |  |  |  |
|          | check Communication Manager for the correct FNE, proper permissions under                                                                                                    |  |  |  |
|          | COS/COR, and the proper station button assignment to support the feature.                                                                                                    |  |  |  |
| 7.       | Call a telephone that currently has no voice messages, and leave a message. Verify that                                                                                                    |  |  |  |
|          | the message-waiting indicator illuminates on the called telephone. Press the <b>messages</b>                                                                                                    |  |  |  |
|          | hutton on that talanhone and varify that the voice massaging system is called. Use the                                                                                                    |  |  |  |
|          | button on that telephone and verify that the voice messaging system is called. Use the                                                                                                    |  |  |  |
|          | voice messaging menus to retrieve and delete the voice message, verifying that DTMF is                                                                                                    |  |  |  |
|          | interpreted correctly by the system, and that the message waiting indicator extinguishes.                                                                                                    |  |  |  |
| <u>.</u> |                                                                                                    |  |  |  |

## 9. Conclusion

These Application Notes have described the administration steps required to use Avaya 1100-Series IP Deskphones with SIP software with Session Manager, Communication Manager, and Modular Messaging. Basic, supplementary, and extended feature sets were covered. The extended set relies on Communication Manager Feature Server and Feature Name Extensions to support additional SIPPING features described in RFC 5359.

## **10. Additional References**

Product documentation for Avaya products may be found at <u>http://support.avaya.com/</u>.

[1] Administering Avaya Aura<sup>™</sup> Communication Manager, Release 5.2, Issue 5.0, May 2009, Document Number 03-300509.

[2] Administering Network Connectivity on Avaya Aura<sup>™</sup> Communication Manager, Issue 14, May 2009, Document Number 555-233-504.

[3] SIP Support in Avaya Aura<sup>™</sup> Communication Manager Running on Avaya S8xxx Servers, Issue 9, May 2009, Document Number 555-245-206.

[4] *Administering Avaya Aura*<sup>™</sup> *Session Manager*, Release 5.2, Issue 2.0, November 2009, Document Number 03-603324.

[5] Avaya Aura<sup>TM</sup> Communication Manager Screen Reference, Issue 1.0, May 2009, Document Number 03-602878.

[6] Administering Avaya Aura<sup>™</sup> Communication Manager as a Feature Server, Release 5.2, Issue 1.2, January 2010, Document Number 03-603479.

[7] Configuring 9600-Series SIP Phones with Avaya AuraTM Session Manager Release 5.2 — Issue 1.0, February 2010, Avaya Solution Interoperability Lab Application Notes.

[8] SIP Software Release 3.0 for IP Phone 1165E Administration.

[9] *Session Initiation Protocol Service Examples*, Internet Engineering Task Force, RFC 5259, available at <u>http://www.ietf.org</u>.

[10] Modular Messaging Release 5.2 with Avaya MSS, Messaging Application Server (MAS) Administration Guide, November 2009.

#### ©2010 Avaya Inc. All Rights Reserved.

Avaya and the Avaya Logo are trademarks of Avaya Inc. All trademarks identified by ® and <sup>TM</sup> are registered trademarks or trademarks, respectively, of Avaya Inc. All other trademarks are the property of their respective owners. The information provided in these Application Notes is subject to change without notice. The configurations, technical data, and recommendations provided in these Application Notes are believed to be accurate and dependable, but are presented without express or implied warranty. Users are responsible for their application of any products specified in these Application Notes.

Please e-mail any questions or comments pertaining to these Application Notes along with the full title name and filename, located in the lower right corner, directly to the Avaya Solution & Interoperability Test Lab at <u>interoplabnotes@list.avaya.com</u>.